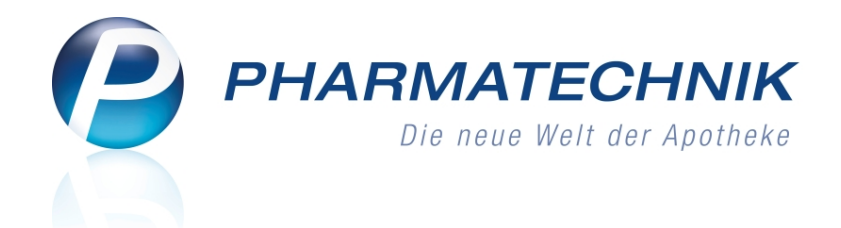

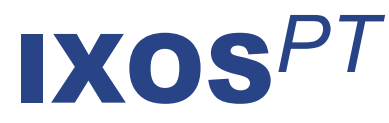

## Version 2014.3.100

Versionsbeschreibung

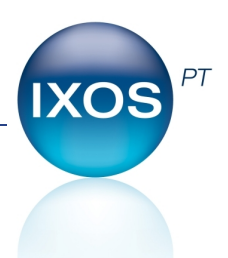

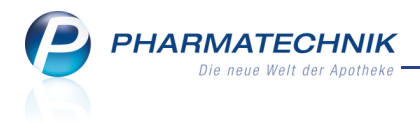

### Vorwort

Sehr geehrte **IXOS** - Anwenderin, sehr geehrter **IXOS** - Anwender,

wir freuen uns, Ihnen mit der neuen Version von **IXOS** wieder eine Vielzahl von Neuerungen und Verbesserungen bereitstellen zu können.

Mit Inkrafttreten der Substitutionsausschlussliste dürfen ab 01.04.2014 Präparate mit den Wirkstoffen Ciclosporin oder Phenytoin nicht mehr aufgrund von Rabattverträgen oder entsprechend aut idem ausgetauscht werden, sofern der abgegebene Artikel nicht das Original oder ein Importartikel zum verordneten Artikel ist.

In Rabattvertrags-, aut idem- und Importsuchen wird dies im rechten oberen Bereich mit dem Schriftzug **Substitutionsausschluss (Importe möglich)** sowie mit dem Icon

'Substitutionsausschluss' signalisiert. Die Trefferliste enthält den Originalartikel und ggf. Importartikel.

| Intikelsuche > Vergle      | ichssuche aut idem                           | ß                           | ₽?       | 0       | द्य ×    |
|----------------------------|----------------------------------------------|-----------------------------|----------|---------|----------|
| <u>A</u> rtikelbezeichnung | - Q                                          | Substitutionsausschluss (In | nporte m | öglich) | -        |
| Filterkriterien            | Typ: Alle Artikel /Suche: aut idem /DAR: DFL |                             |          |         | <b>1</b> |
|                            |                                              |                             |          |         |          |

Oft gewünscht wurde das mehrfache gleichzeitige Öffnen des Moduls **Warenlogistik** durch einen Bediener an einem Arbeitsplatz. Damit muss nun die Bearbeitung eines umfangreichen Wareneingangs nicht mehr abgeschlossen werden, wenn Sie eine eilige Bestellung aufgeben möchten.

Aus dem Modul **Alternative Medizin** können Sie Ausdrucke erstellen, um für sich oder Ihre Kunden eine Präparateliste für bestimmte Symptome bzw. Details zu bestimmten Präparaten zum Nachschlagen zur Hand zu haben.

Damit Sie und Ihr Team **IXOS** optimal nutzen können, machen Sie sich bitte mit den Änderungen vertraut, die in diesem Dokument beschrieben sind. Weitere Informationen zum gesamten Funktionsumfang finden Sie einfach und schnell in der **IXOS**-Online-Hilfe, indem Sie auf das Hilfe-Icon am rechten Rand der Navigationsleiste bzw. am rechts in der Titelleiste von Fenstern klicken oder über **Onlinehilfe - Alt + F1**.

Hier können Sie sich jederzeit zu allen **IXOS**-Funktionen sowie speziell zu den Neuerungen der aktuellen Version informieren. Sollten Sie alleine nicht weiterkommen, dann erreichen Sie die **IXOS**-Service-Hotline unter **08151 / 55 09 295**, sowie den **Online-Support** unter **www.pharmatechnik.de/online-support** und direkt aus **IXOS** über das Icon () in der Titelleiste von Hauptfenstern und aus dem Menü **Büro** über den Eintrag () **Online-Support**.

Viel Freude und Erfolg mit Ihrer neuen **IXOS**-Version wünscht Ihnen Ihr **IXOS** Team

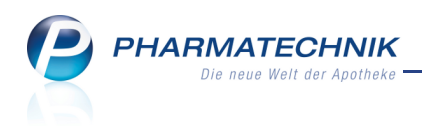

## Inhalt

| 1 Kasse                                                                             | 5                 |
|-------------------------------------------------------------------------------------|-------------------|
| 1.1 Reservierung eines Verkaufs mit Faktura-Abschluss                               | 5                 |
| 1.2 Abgabe von A+V-Artikeln mit Erläuterungen (ab 01.04.2014)                       | 5                 |
| 1.3 Abgabe von A+V-Artikeln mit Kostenvoranschlag optimiert                         | 7                 |
| 1.4 Berücksichtigung von Kunden beim Rezeptscan in Filialverbünden                  | 7                 |
| 1.5 Rezeptscan zeigt kombinierte Trefferliste für preisgünstige Importe und preis-  |                   |
| günstige Artikel nach aut idem                                                      | 8                 |
| 1.6 Anzeige des Kunden bei Abschlussart Lastschrift                                 | 8                 |
| 1.7 Dokumentation des Anwendungsrisikos per Textbaustein                            | 9                 |
| 1.8 Dokumentation von Interaktionen per Textbaustein                                | 10                |
| 1.9 Szenario 'Zahlkasse und Beratungsplatz': Möglichkeit zur sofortigen und spätere | n                 |
| Begleichung des Gesamtbetrags                                                       | 11                |
| 2 Faktura                                                                           | 12                |
| 2.1 Rechnungen ohne SEPA-Lastschriftmandat erstellen                                | . 12              |
| 2.2 Gesamten Faktura-Verkauf reservieren                                            | 12                |
| 2.3 Wechsel der Zahlungsweise im Rechnungs-Total                                    | . 14              |
| 2.4 Sammellieferschein für Heime enthält Gesamtsumme für einzelne Kunden            | 15                |
| 2.5 Auftragsdetails und Vorablieferungsauflösungen in der Verkaufsverwaltung nach   | ۱-                |
| vollziehen                                                                          | . 16              |
| 3 Verkaufsverwaltung                                                                | . 19              |
| 3.1 Aktivierung oder Stornierung eines Subtotals mit Lastschrifteinzug              | 19                |
| 3.2 Erstellte Bons beim Stornieren eines Lastschriftvorgangs                        | . 20              |
| 4 Artikelverwaltung                                                                 | . 22              |
| 4.1 Substitutionsausschlussliste: Behandlung betroffener Artikel ab 01.04.2014      | 22                |
| 4.2 Substitutionsausschlussliste: Kennzeichnung betroffener Artikel ab 01.04.2014   | . 23              |
| 4.3 Vorerfassen eines ABDA-Artikels mit ungültiger Prüfziffer                       | 23                |
| 4.4 Keine Speicherung von aufeinanderfolgenden Vergleichssuchen                     | 23                |
| 4.5 Anpassung der Werte für 'Einkauf / Retoure' auf neuen Wareneingang              | 24                |
| 5 Warenlogistik                                                                     | 25                |
| 5.1 Modul 'Warenlogistik' mehrmals parallel öffnen                                  | 25                |
| 5.2 Ausweisung mehrerer Lagerorte im Wareneingang                                   | 26                |
| 6 Kontakte                                                                          | 27                |
| 6.1 Automatische Vertragsdatenüberprüfung                                           | 27                |
| 6.2 Neuer MSV3-Lieferant: Vedono                                                    | . 27              |
| 6.3 Kontaktrolle Anbleter entrernen                                                 |                   |
| 7 1 Wirkstoffstärks in Stoffsbardstorisionung eingeben                              | <b>3U</b>         |
| 7.1 Wirkstonstarke in Stoncharaktensierung eingeben                                 | 3U                |
| 8 1 Alternative Brängrate augdrucken                                                | <b>31</b>         |
| 8.2 Druckoinstellungen für Medul 'Alternative Medizin'                              | בכ<br>בכ          |
| 9 Pezenturen                                                                        | ے۔۔۔<br>دد        |
| 9 1 Enveiterte Rezenturensuche komplettiert                                         | <b>ככ</b> .<br>ככ |
| 9.2 Integration der Kontaktzuordnung in die Rezenturdetails                         | دد<br>۲۵          |
| 10 Renorts                                                                          | 36                |
|                                                                                     |                   |

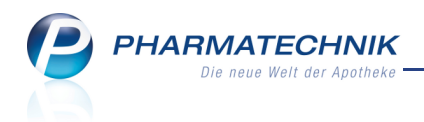

| 10.1 Mitarbeiter-Umsätze auf Basis des Erstellers einer Vorgangskette<br>10.2 Filterung der Abfrageergebnisse nach Arbeitsplatz                               | .36<br>.36 |
|----------------------------------------------------------------------------------------------------|------------|
| 11 Sonstiges                                                                                                    | .38        |
| 11.1 Mehrere Scanner an einem IXOS-System betreiben                                                                                                    | . 38       |
| 11.2 Auswertung 'POS-Artikel ohne Bestand' mit Ausschluss von Defekten und Ter-                                                                               |            |
| minnotizen                                                                                                    | .38        |
| 11.3 Eingabe der Bankverbindungen in separatem Reiter                                                                                                    | .38        |
| 12 Unterstützung beim Arbeiten mit IXOS                                                                                                    | . 40       |
| 12.1 Die IXOS Service-Hotline: 08151 / 55 09 295                                                                                                    | .40        |
| 12.2 Web-Portal des Online-Supports: www.pharmatechnik.de/online-support<br>12.3 Schnelle Hilfe - einfach das Hilfe-Icon oder 'Alt + F1 - Onlinehilfe' wählen | .40<br>.40 |

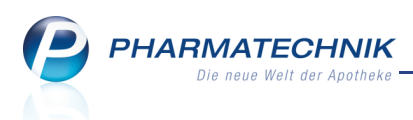

### 1 Kasse

1.1 Neu

#### **Reservierung eines Verkaufs mit Faktura-Abschluss**

#### Modul: Kasse

**Anwendungsfall:** Reservierung eines Verkaufs mit Faktura-Abschluss **Neu/geändert:** 

Bisher konnten Sie keine Verkäufe mit Faktura-Abschluss reservieren, d.h. alle Artikel des Verkaufs als Nachlieferung kennzeichnen, unabhängig davon, ob diese an Lager waren. Mit der neuen Funktion zum Reservieren eines Faktura-Verkaufs im Modul **Faktura** kann nun

auch ein an der Kasse mit dem Button **Reservierung** oder der Funktion **Reservierung aktivieren - Alt+F5** gekennzeichneter Verkauf mit **Faktura - F11** abgeschlossen und vollständig reserviert werden.

Detaillierte Informationen zur Reservierung direkt in der Faktura und zur weiteren Bearbeitung einer Faktura-Reservierung entnehmen Sie bitte dem Kapitel 'Faktura'.

Sie haben auch im Reservierungsmodus die Möglichkeit, den Verkauf mit **Sofortrechnung -Strg+F11** abzuschließen. Wenn nicht alle Artikel sofort lieferbar sind, dann erfolgt eine Abfrage, ob Sie die Rechnung für alle oder nur für lieferbare Artikel ausstellen möchten. Da in dem Auftrag alle Artikel als Nachlieferartikel gekennzeichnet sind, wird bei Auswahl der Option 'Nur lieferbare Artikel' keine Rechnung erstellt.

Wählen Sie **Alle Artikel**.

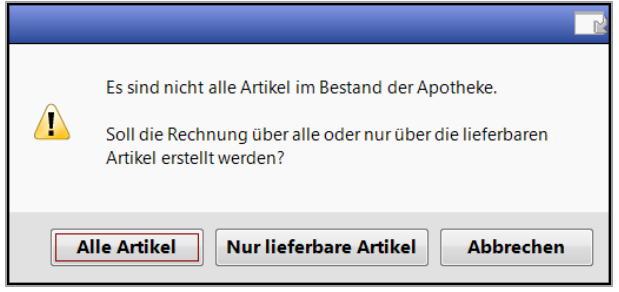

Der **Auftrag** wird in beiden Abschlussarten (Faktura und Sofortrechnung) in der Auftragsübersicht mit dem Status **In Lieferung** angezeigt. Wenn eine Sofortrechnung erstellt wurde, so erscheint diese in der Rechnungsübersicht im Status **Erstellt**.

#### 1.2 Abgabe von A+V-Artikeln mit Erläuterungen (ab 01.04.2014)

#### Modul: Kasse, Faktura

Anwendungsfall: Abgabe von A+V-Artikeln mit Erläuterungen

#### Neu/geändert:

Ab 01.04.2014 kann zu einem Hilfsmittelvertrag in folgenden Fällen eine Erläuterung hinterlegt sein:

- Es ist eine Erläuterung zur Bedingung angefügt.
- Es ist eine Erläuterung zur Bedingung und/oder zur Berechnungsformel angefügt.
- Es gibt verschiedene Berechnungsformeln.

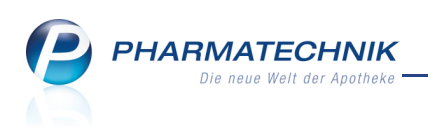

Im Fenster **Artikelstamm Plus V** wird dies mit einem 🔟 Informations-Icon im Detailbereich hinter dem Feld Berechnungsformel und der aktivierten Funktion Erläuterung - F7 signalisiert.

| Kasse > Artikelsta                                             | amm Plus V                                                                                                    |                             |                     |                        | ß.                                | <u> </u>            | @ 🗟 🗙          |
|----------------------------------------------------------------|----------------------------------------------------------------------------------------------------|-----------------------------|---------------------|------------------------|-----------------------------------|---------------------|----------------|
| Artikelbezeichnung                                             | DAR Einheit                                                                                                    | Anbieter                    | Hilfsmittelnr.      | PZN                    | La                                | igerort             | Bestand        |
| GENUTRAIN NATUR 3                                              | BAN 1 St                                                                                                    | Bauerfeind AG/Orth          | 05.04.01.0006       | 0128526                | 9                                 |                     | -1             |
| Einzelverordnung<br>Sprechstundenbedarf<br>Scheck <u>h</u> eft | Einzelverordnung<br>IK Nummer 108310400<br>Verträge anzeigen Hamburg                                                                                                    | Menge                       | 1 Durchschnitt      | s-EK                   | 44,28 /                           | ABDA-EK<br>gener EK | 45,50<br>44,28 |
| Quartalsverordnung                                             | Primärkasse, HH, Hilfsr                                                                                                    | mittelliefervertra • 01.02. | 09 länderspezij     | -<br>โรch              |                                   | z                   |                |
| Dauerverordnung                                                |                                                                                                    |                             |                     |                        |                                   |                     |                |
| Miete                                                          |                                                                                                    |                             |                     |                        |                                   |                     |                |
| Haus <u>a</u> potheke                                          |                                                                                                    |                             |                     |                        |                                   |                     | *              |
| DS <u>P</u>                                                    | Gruppen-Nr<br>07.17<br>Nutzungsbedingungen<br>keine Einschrankung<br>Bedingung<br>GEK <= 73,04<br>Gültigkeitsbereich<br>Hamburg<br>Bezeichnung<br>Primarkasse, Hamburg, Hilfsmittel<br>No-Name Berechnungsforme | lliefervertrag<br>El        |                     |                        | No-Name                           | Preis               |                |
|                                                                | Berechnungsformel                                                                                                    | EK+AMPV_ALT                 |                     | 0                      | brechnungs                        | preis               | 70,39          |
| Strg<br>Alt F1 F2                                              | F3 F4 F                                                                                                    | treten Menge Erläu<br>5 F6  | terung Alternativen | Ablauf-<br>datum<br>F9 | Artikel-<br>details<br><b>F10</b> | F11                 | Übernehmen     |

Wählen Sie im Fenster Artikelstamm Plus V die Funktion Erläuterung - F7 oder klicken Sie auf das 🛄 Informations-Icon im Detailbereich hinter dem Feld **Berechnungsformel**, um

die Erläuterung zur Bedingung und Berechnung im entsprechenden Fenster einsehen zu können.

Im Fall, dass verschiedene Berechnungsformeln hinterlegt sind, wird die berücksichtigte Formel als erste angezeigt und dementsprechend gekennzeichnet. Mit Hilfe der Auswahlleiste in der Kopfzeile können Sie die andere Berechnungsformel einsehen.

| läuterung zur Bedingung | g und Berechnung                        |                |                                    |
|-------------------------|-----------------------------------------|----------------|------------------------------------|
| Berechnungsformel       |                                         |                | ▲ <u>1</u>                         |
| EK+AMPV_ALT (berück     | ksichtigte Formel)                      |                | 2                                  |
| Bedingung               | GEK<=73.04                              | KK-Rabatt      | Apothekenrabatt wird nicht gewährt |
| Zuzahlung               | Ja                                      | Rundung        | kaufmännische Rundung              |
| Kostenvoranschlag       | Nein                                    | Mehrwertsteuer | voll                               |
| Genehmigungspflicht     | Eine Genehmigung ist nicht zu berücksig | chtigen.       |                                    |
|                         |                                         |                |                                    |
|                         |                                         |                | Schließer                          |
|                         |                                         |                |                                    |

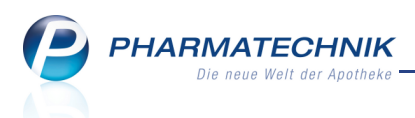

#### 1.3 Abgabe von A+V-Artikeln mit Kostenvoranschlag optimiert

#### Modul: Kasse, Faktura

Anwendungsfall: Abgabe von A+V-Artikeln mit Kostenvoranschlag

#### Neu/geändert:

Wenn für die Abgabe eines A+V-Artikels die Einreichung eines Kostenvoranschlags nötig ist, dann können Sie nun mit **Übernehmen - F12** die Bearbeitung des Verkaufs fortsetzen. Nach dem Bestätigen der entsprechenden Hinweismeldung geben Sie im Fenster **Ver**-

kaufspreisabfrage den Verkaufspreis auf dem Kostenvoranschlag ein.

Mit Bestätigung des Verkaufspreises erfolgt die Prüfung der zeilenübergreifenden Regelung bezüglich weiterer Prüfungen auf Genehmigungspflicht/Kostenvoranschlag bzw. ABR302 (Hilfsmittelnummer-Druck). Anschließend wird der Artikel in den Verkauf übernommen. Wenn Sie das Fenster **Artikelstamm Plus V** mit **Esc** verlassen, wird der Artikel mit 0,00 € in den Verkauf übernommen. In diesem Fall wird keine zeilenübergreifende Regelung geprüft.

#### 1.4 Berücksichtigung von Kunden beim Rezeptscan in Filialverbünden

#### Modul: Kasse, Faktura

Anwendungsfall: Prüfung auf zutreffenden Kunden im Rezeptscan

## Neu/geändert:

In Filialverbünden spielt die Entfernung der Apotheken eine Rolle bei der Entscheidung, ob in der Kontaktsuche auch die Kontakte der anderen Filialen betrachtet werden sollen. Wie bisher stellen Sie in der Übersicht der **Kontakte**, auf der Seite **Filialkette** mit der Funktion **Sichtbarkeit - F10** im Fenster **Sichtbarkeitsregeln Kontaktsuche** ein, ob die Kontakte ande-

rer Filialapotheken ausgeschlossen oder berücksichtigt werden sollen.

Diese Einstellung wirkt sich nun auch auf den Kontaktabgleich im **Rezeptscan** an der **Kasse** aus.

Wenn Sie die Sichtbarkeit der Kontakte anderer Filialen ausschließen, dann werden diese Kunden beim Kontaktabgleich nicht mit berücksichtigt. Ansonsten werden alle Kunden in den Kontaktabgleich einbezogen.

| Sichtbarkeitsregeln Kontaktsuche              | 2         |
|-----------------------------------------------|-----------|
| Alle Kontakte der anderen Filiale sichtbar    |           |
| 🔘 Keine Kontakte der anderen Filiale sichtbar |           |
|                                               |           |
|                                               |           |
|                                               |           |
| ОК                                            | Abbrechen |
| F12                                           | Esc       |

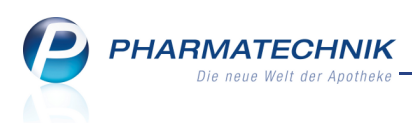

# 1.5 Rezeptscan zeigt kombinierte Trefferliste für preisgünstige Importe und preisgünstige Artikel nach aut idem

#### Modul: Kasse, Faktura

Anwendungsfall: Auswahl eines Austauschartikels zur Verordnung

#### Neu/geändert:

Wenn eine Verordnung ein Originalpräparat vorsieht, für welches beim betreffenden Kostenträger kein Rabattvertrag abgeschlossen wurde, dann erfolgt eine Vergleichssuche auf preisgünstige Reimporte und auf Generika (aut idem-Suche).

In einer kombinierten Trefferliste werden sowohl die preisgünstigen Importe als auch die preisgünstigen aut idem-Artikel anzeigt.

Der vorgeschlagene Austauschartikel wird wie üblich gemäß der Einstellungen in den Konfigurationsparametern **automatische Trefferauswahl Kriterium 1-5/6** ermittelt.

Entsprechend dieser Auswahl wird die zutreffende Vergleichssuche angezeigt (im Beispiel:

Importsuche . Die Trefferliste mit den Alternativvorschlägen enthält jedoch sowohl Import- als auch preisgünstige aut idem-Artikel.

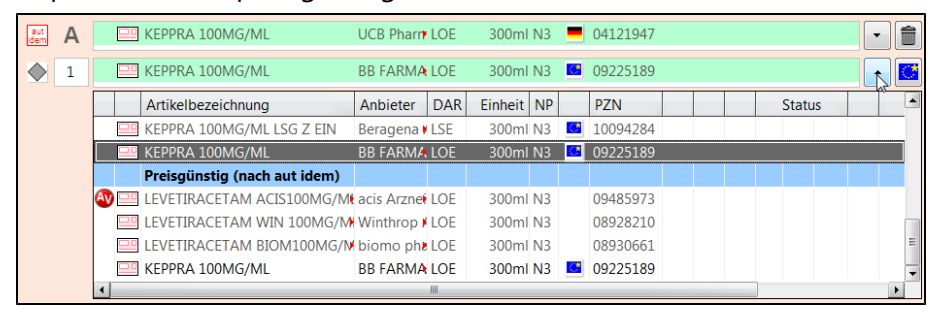

#### Navigieren in der Trefferliste zu preisgünstigen Importen:

| aut<br>dem A | 1 |   | KEPPRA 100MG/ML       | UCB Pharm | LOE | 300ml   | N3 | • | 04121947 |  |        | • | Î |
|--------------|---|---|-----------------------|-----------|-----|---------|----|---|----------|--|--------|---|---|
|              |   |   | KEPPRA 100MG/ML       | BB FARMA  | LOE | 300ml   | N3 | C | 09225189 |  |        |   | Ċ |
|              | [ |   | Artikelbezeichnung    | Anbieter  | DAR | Einheit | NP |   | PZN      |  | Status |   | - |
|              |   |   | KEPPRA 100MG/ML       | CC-PHARN  | LSE | 300ml   | N3 | े | 07377794 |  |        |   | _ |
|              |   |   | KEPPRA 100MG/ML       | UCB Pharm | LOE | 300ml   | N3 | - | 04121947 |  |        |   |   |
|              |   |   | preisgünstige Importe |           |     |         |    |   |          |  |        |   | 4 |
|              |   |   | KEPPRA 100MG/ML       | Orifarm G | LOE | 300ml   | N3 | 0 | 00827260 |  |        |   |   |
|              |   |   | KEPPRA 100MG/ML       | kohlpharm | LOE | 300ml   | N3 | Ċ | 02478881 |  |        |   |   |
|              |   |   | KEPPRA 100MG/ML       | EMRA-ME   | LOE | 300ml   | N3 | 0 | 03177236 |  |        |   |   |
|              |   |   | KEPPRA 100MG/ML       | EurimPhan | LSE | 300ml   | N3 | 0 | 01626658 |  |        |   | - |
|              | l | • |                       |           |     |         |    |   |          |  |        |   |   |

#### 1.6 Anzeige des Kunden bei Abschlussart Lastschrift

#### Modul: Kasse

**Anwendungsfall:** Abschließen eines Verkaufs mit Zahlungsart Lastschrift **Neu/geändert:** 

Wenn Sie einen Verkauf an der Kasse mit der Zahlungsart **Lastschrift** abschließen, dann wird der Name des Kunden, von dessen Konto die Lastschrift eingezogen wird, im **Total**-Fenster direkt hinter der Zahlungsart angezeigt, ggf. verkürzt.

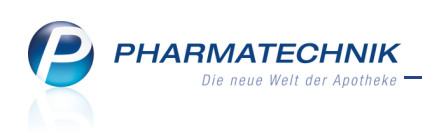

| Ş      | Kasse   |                 |             |        |            |               |        |            |         | ß      | ₽?@          | ) <u></u> | ×     |
|--------|---------|-----------------|-------------|--------|------------|---------------|--------|------------|---------|--------|--------------|-----------|-------|
| Nor    | mal     | 331,89 €        | Rezept      | 0,00 € | Privat     | 0,0           | 0€ ₹   | grünes Rp. | 0,00 €  | T      | <b>Fotal</b> | 331       | ,89 € |
| Am     | Land    | <b>)</b>        | %           | B 📐    | 800        |               |        |            |         |        | Z            | V         | E     |
| Ku     | nde     | Max Mumm, I     | Musterstadt | S_ (   | Geb: 05.05 | .1955 (58 J.) |        |            |         |        |              |           |       |
| Sta    | itus    |                 |             | 1      |            |               |        |            |         |        |              |           |       |
|        |         | Artikelbeze     | ichnung     | _      | Kunde      | 2             | DAR    | Einheit    | Menge   | NL     | VK           | Gesan     | nt Nr |
|        | 331,89  | PARI BOY M      | OBILE S     |        | Muste      | rmann         |        | 151        |         |        | 331,89       | 331,      | 891   |
|        |         |                 |             |        |            |               |        |            |         |        |              |           |       |
|        |         |                 |             |        |            |               |        |            |         |        |              |           |       |
|        |         |                 |             |        |            |               |        |            |         |        |              |           |       |
|        |         |                 |             |        |            |               |        |            |         |        |              |           |       |
|        |         |                 |             |        |            |               |        |            |         |        |              |           |       |
| Freit  | ext Ku  | ndenzeile für k | (assenbon:  |        |            |               |        | Zahlu      | ngsart: | 🔛 Last | schrift -    | Mu        | ımm   |
| ZUfrei | ZUpfl   |                 |             | ] [/   |            |               |        | Raba       | att:    |        |              |           |       |
| Bon    | Gebüł   | ır              |             |        |            |               |        | Sumr       | ne:     |        | 331,89       | €         | 10    |
| Lade   | Meng    | e               |             |        |            |               |        | Gegeb      | en:     |        | 331,89       | €         | 20    |
|        | Sonde   | er              |             |        |            |               |        | Reto       | ur:     |        | 0.00         |           | 50    |
| Storno | Positio | n               |             |        |            |               |        |            |         |        |              |           |       |
| Strg   |         |                 |             | В      | earbeiten  |               | Storno |            | Drucken | Kunde  | Zahlart      |           |       |
| Alt    | F1      | F2              | F3          | F4     | F5         | F6            | F7     | F8         | F9      | F10    | F11          |           | F12   |

#### 1.7 Dokumentation des Anwendungsrisikos per Textbaustein

#### Modul: Kasse, Faktura

**Anwendungsfall:** Dokumentation eines kundenbezogenen Anwendungsrisikos anlegen **Neu/geändert:** 

Wenn Sie das kundenbezogene Anwendungsrisiko von Arznei- und Nahrungsmitteln für einen Kunden mit dem Arzt und dem Patienten abgeklärt haben, können Sie für zukünftige Verkaufsvorgänge die C•A•V•E-Warnung durch das Anlegen einer kundenbezogenen Dokumentation des Anwendungsrisikos deaktivieren. Sie blinkt dann nicht mehr farbig, sondern wird grün blinkend angezeigt.

Diese Funktion steht Ihnen schon seit einiger Zeit zur Verfügung. Sie nutzen zum Anlegen einer Dokumentation beim Einsehen der Anwendungsrisiken im Fenster **Anwendungsrisiken** - Erkrankung (kundenbezogen) die Funktion **Doku bearbeiten - Strg+F5**.

| Name                                                    | endangsisikos anegen                                                                                             |            | Geschlecht |           |
|---------------------------------------------------------|----------------------------------------------------------------------------------------------------|------------|------------|-----------|
| Mustermann                                              | Max                                                                                                    | 05.05.1955 | männlich   |           |
| Anwendungs<br>PHENPROGA<br>Keine Anwei<br>Erkrankung: H | risiko<br>MMA 3 Tabletten TAB 100St<br><b>dung</b> bei Hypertonie<br>Iypertonie (Temporär codiert am 25.02.2014) |            |            |           |
| Begründung*                                             | Anwendungsrisiko mit Arzt und Kunde abge                                                                         | klärt.     |            |           |
| Ablaufdatum                                             | 27.06.2014                                                                                                    |            |            |           |
| Löschen                                                 |                                                                                                    |            | ОК         | Abbrechen |
| F4                                                      |                                                                                                    |            | F12        | Esc       |

Die **Begründungen** können bei verschiedenen Kunden ähnlich sein, bspw. wenn Sie das Anwendungsrisiko mit dem Arzt und dem Kunden abgeklärt haben.

Um immer wiederkehrende Begründungstexte komfortabler nutzen zu können, haben Sie die Möglichkeit zum Anlegen von Textbausteinen.

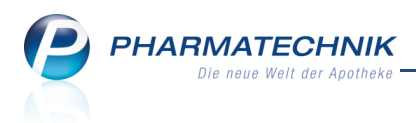

Klicken Sie dazu im Fenster **Dokumentation für Anwendungsrisiken anlegen** auf den Browse-Button hinter dem Feld **Begründung**.

Das Fenster C•A•V•E-Anwendungsrisiken - Textbausteine auswählen öffnet sich.

|                                                |     | <b>B</b>  |
|------------------------------------------------|-----|-----------|
| Textbaustein                                   |     |           |
| Anwendungsrisiko mit Arzt und Kunde abgeklärt. |     |           |
| Anwendungsrisiko mit Arzt abgeklärt.           |     |           |
| Anwendungsrisiko mit Kunde abgeklärt.          |     |           |
|                                                |     |           |
|                                                |     |           |
|                                                |     |           |
|                                                |     |           |
|                                                |     |           |
|                                                |     |           |
|                                                |     |           |
|                                                |     |           |
|                                                |     |           |
| Neu Loschen                                    | OK  | Abbrechen |
| F3 F4                                          | F12 | Esc       |

Legen Sie mit **Neu - F3** eigene Textbausteine an, aktivieren **V** diese zur Übernahme und bestätigen mit **OK - F12**.

#### **1.8 Dokumentation von Interaktionen per Textbaustein**

#### Modul: Kasse, Faktura

Anwendungsfall: Dokumentation von Interaktionen anlegen

#### Neu/geändert:

Auch für die Dokumentation von Interaktionen wird das Anlegen von Textbausteinen unterstützt. Das Prinzip ist das Gleiche:

Sie nutzen wie bisher zum Anlegen einer Dokumentation beim Einsehen der Interaktionen im Fenster **Interaktionen (kundenbezogen)** die Funktion **Doku. bearbeiten - F5**.

| okumentation c                           | ler Inte             | raktion anlegen                                                 |                                    |                                                                                 |           |
|------------------------------------------|----------------------|-----------------------------------------------------------------|------------------------------------|---------------------------------------------------------------------------------|-----------|
| Name                                     |                      |                                                                 |                                    | Geschlecht                                                                      |           |
| Mustermann                               |                      | Max                                                             | 05.05.1955                         | männlich                                                                        |           |
|                                          | Inte                 | raktionsgruppe 1                                                | Klassifikation                     | Interaktionsgruppe 2                                                            |           |
| IA-Gruppe<br>Stoffe/FAM<br>auslös. Stoff | Vita<br>Pher<br>Pher | min-K-Antagonisten<br>nprogamma 3 / Phenprocoumon<br>nprocoumon | Vorsichtshalber<br>kontraindiziert | Salicylate (hoch dosiert)<br>Aspirin / Acetylsalicylsäure<br>Acetylsalicylsäure |           |
| Begrün                                   | dung*                | Kunde wurde auf die Interaktion hinge<br>Arzt abgeklärt.        | wiesen.; Einnahmerhythmus          | mit                                                                             |           |
| Ablauf                                   | datum                | 31.03.2014                                                      |                                    |                                                                                 |           |
| Löschen                                  |                      |                                                                 |                                    | ОК                                                                              | Abbrecher |
| F4                                       |                      |                                                                 |                                    | F12                                                                             | Esc       |

Um immer wiederkehrende Begründungstexte komfortabler nutzen zu können, haben Sie die Möglichkeit zum Anlegen von Textbausteinen.

Klicken Sie dazu im Fenster **Dokumentation der Interaktion anlegen** auf den **Dokumentation der Interaktion anlegen** auf den **Dokumentation der Interaktion der Interaktion der Interaktion der Interaktion der Interaktion der Interaktion der Interaktion der Interaktion der Interaktion der Interakting der Interaktion der** 

Das Fenster Interaktionen - Textbausteine auswählen öffnet sich.

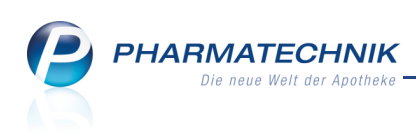

| Interaktionen - Te | xtbausteine a  | auswählen            |     |           |
|--------------------|----------------|----------------------|-----|-----------|
|                    |                |                      |     | <b>5</b>  |
| Textbaustei        | n              |                      |     |           |
| Kunde wurd         | e auf die Inte | raktion hingewiesen. |     |           |
| Einnahmerh         | ythmus mit A   | rzt abgeklärt.       |     |           |
|                    |                |                      |     |           |
|                    |                |                      |     |           |
|                    |                |                      |     |           |
|                    |                |                      |     |           |
|                    |                |                      |     |           |
|                    |                |                      |     |           |
|                    |                |                      |     |           |
|                    |                |                      |     |           |
|                    |                |                      |     |           |
|                    |                |                      |     |           |
| Neu                | Löschen        |                      | OK  | Abbrechen |
| F3                 | F4             |                      | F12 | Esc       |

Legen Sie mit **Neu - F3** eigene Textbausteine an, aktivieren **V** diese zur Übernahme und bestätigen mit **OK - F12**.

# 1.9 Szenario 'Zahlkasse und Beratungsplatz': Möglichkeit zur sofortigen und späteren Begleichung des Gesamtbetrags

Modul: Kasse

Anwendungsfall: Auswahl der Zahlungsmodalitäten

#### Neu/geändert:

Die Beschränkung, dass an der Zahlkasse die Lagerartikel immer und die Nachlieferartikel erst bei Abholung bezahlt werden können, entfällt.

Sie können nun immer den **Gesamtbetrag** kassieren bzw. die Ware **Erst bei Abholung / Lieferung** bezahlen lassen.

Die Option Nur abgegebene Ware steht unverändert zur Verfügung.

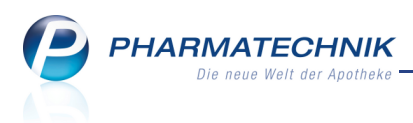

## 2 Faktura

#### 2.1 Rechnungen ohne SEPA-Lastschriftmandat erstellen

#### Modul: Faktura

Anwendungsfall: Rechnungen erstellen

#### Neu/geändert:

Bis zur endgültigen Einführung von SEPA können Sie Rechnungen mit der Abschlussart Lastschrift ohne angelegtes SEPA-Lastschriftmandat erstellen. Es ist sowohl das Erstellen einer Sofortrechnung als auch die Rechnungserstellung aus der Rechnungsübersicht in der Faktura möglich.

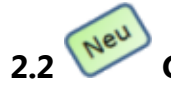

### Gesamten Faktura-Verkauf reservieren

#### Modul: Faktura

Anwendungsfall: Gesamten Faktura-Verkauf reservieren

#### Neu/geändert:

Sie können einen vollständigen Verkauf in der Faktura als Nachlieferung kennzeichnen, ungeachtet dessen, ob die Artikel vorrätig sind. Damit reservieren Sie alle Artikel des Verkaufs für eine spätere Abholung bzw. Lieferung.

Anwendungsfälle dafür sind beispielsweise eine Lieferung per Botendienst, ein Rezept im Briefkasten oder eine Bestellung per Telefon, bei welchen der Kunde die Artikel später abholt.

Nutzen Sie dazu an der Fakturakasse die Funktion **Ohne LS erstellen - Strg+F12**. Diese Reservierung ist für den gesamten Faktura-Verkauf inklusive aller Subtotals gültig. Gehen Sie wie folgt vor:

- 1. Erstellen Sie zunächst in der Auftragsübersicht mit **Neu F3** einen neuen Auftrag.
- 2. Erfassen Sie alle erforderlichen Artikel an der Fakturakasse.
- 3. Wählen Sie **Ohne LS erstellen Strg+F12**, um den Verkauf als Nachlieferung zu kennzeichnen, d.h. zu reservieren.

Der Auftrag wird mit dem Status 'In Lieferung' abgeschlossen und in der Auftragsübersicht angezeigt.

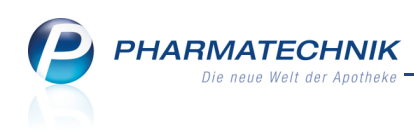

| Ş    | Faktura        | а         |                  |               |            |          |               |          |       |       |               |               |              | ß            | 8     | ?      | @      | 図 ×                      |
|------|----------------|-----------|------------------|---------------|------------|----------|---------------|----------|-------|-------|---------------|---------------|--------------|--------------|-------|--------|--------|--------------------------|
| Fi   | ilterkrite     | erien /   | Auftragsdati     | um bis: 06.   | 03.201     | 4 / Stat | us: Geliefert | +In Bear | rbeit | tung  | ı+In Liefe    | erung+Nicht   | fakturiert+T | eilfakturier | t     |        |        |                          |
|      | <u>A</u> ufträ | ige       | <u>R</u> echnung | en/Kredite    | <u>M</u> a | ahnung   | en            |          |       |       |               |               |              |              |       |        |        |                          |
|      | Kunde          | e         |                  |               | Datur      | n        | Auftragsnu    | ummer    | VA    | Bea   | rbeiter       | Status        |              |              | Auftr | agssi  | umme   | <u> </u>                 |
|      | Brown          | ning, Be  | elia             |               | 11.09.     | 2009     |               |          |       | Bösv  | wirth         | In Bearbeit   | ung          |              |       |        | 6,88   |                          |
|      | Aaron          | n, Beatri | ice              |               | 06.03.     | 2014     |               | 122      |       | Bösv  | wirth         | In Lieferun   | g            |              |       |        | 31,75  |                          |
|      | Blythe         | e, Gearl  | dine             |               | 08.09.     | 2009     |               | 39       |       | Bösv  | wirth         | Geliefert     |              |              |       |        | -25,90 | =                        |
|      | Atchis         | son, Bru  | ına              |               | 10.11.     | 2009     |               | 102      |       | Belli | amy           | Geliefert     |              |              |       |        | 3,99   |                          |
|      | Bills, E       | Eloisa    |                  |               | 12.11.     | 2009     |               | 105/1    |       | Belli | amy           | Geliefert     |              |              |       |        | 27,87  |                          |
|      | Atchis         | son, Bru  | ina              |               | 03.12.     | 2009     |               | 99/8     |       | Belli | amy           | Geliefert     |              |              |       | 2      | 227,85 |                          |
|      | Belch          | er, Byro  | on               |               | 03.12.     | 2009     |               | 117/1    |       | Barr  | у             | Geliefert     |              |              |       |        | 50,09  |                          |
|      | Adler,         | , Gwend   | dolyn            |               | 03.12.     | 2009     |               | 118      |       | Belli | amy           | Geliefert     |              |              |       |        | 5,00   |                          |
|      | Adlor          | Gwond     | dolun            |               | 0712       | 2000     |               | 110/1    |       | Dorr  | v             | Goliofort     |              |              |       |        | 10.00  | -                        |
|      |                |           | Währung          | €             |            |          | Letzt         | te Ände  | rund  | 0 0   | 6.03.2014     | 4 09:12       |              |              |       |        |        |                          |
|      |                | R         | echenbasis       | Brutto        |            |          | Letzte        | er Bearb | eite  | r B   | öswirth       |               |              |              |       |        |        |                          |
|      |                | Artikelbe | zeichnung        | PZN           |            | DAR      | Einheit       | Menge    | Gr    | atis  | NL            | KdEinzelpreis | KdGesamtp    | reis         | Kun   | de     |        |                          |
|      |                | TENA LAI  | DY SUPER         | 06057886      | i          |          | 28St          | 1        |       | Т     | 1             | 9,45          | و            | ,45 🔛        | Aaro  | n, Bea | trice  |                          |
|      | 1              | TRAUME    | EL S             | 01288865      | i          | CRE      | 50g           | 1        |       |       | 1             | 7,85          | 7            | ,85 🔝        | Aaro  | n, Bea | trice  |                          |
|      |                | CLARITH   | ROMYCIN 1A2      | 501¥ 04332377 |            | GSE      | 60ml          | 1        |       |       | 1             | 14,10         | 5            | ,00 🔝        | Aaro  | n, Bea | trice  |                          |
| Det  | 1              | TANNAC    | OMP              | 01900332      | 2          | FTA      | 20St          | 1        |       |       | 1             | 9,45          | g            | ,45 🕵        | Aaro  | n, Bea | trice  |                          |
|      |                | _         |                  |               | _          |          |               |          |       | _     |               |               |              |              | _     |        | _      |                          |
| Strg |                |           | Suchen           | Neu           | Lös        | chen     | Bearbeiten    | Stornie  | eren  | a     | NL<br>uflösen | Details       | Drucken      | Kundeninf    | 0     |        | Li     | eferscheine<br>erstellen |
| Alt  |                |           | F2               | F3            |            | F4       | F5            | F6       |       |       | F7            | F8            | F9           | F10          |       |        |        | F12                      |

Damit haben Sie den gesamten Faktura-Verkauf für eine spätere Abholung bzw. Lieferung reserviert.

Es werden keine Lieferscheine erstellt.

Die erfasste Menge wird als Nachliefermenge gekennzeichnet. (Ausgenommen sind Barverkaufspositionen.)

W Nutzen Sie die Funktion auch bei **POR**-Lagerhaltung: Wird der Reservierungsmodus eingeschaltet, so wird auch hier für alle Verkaufspositionen die Nachliefermenge entsprechend der Verkaufsmenge gesetzt.

Nutzen Sie zum Erstellen der Lieferscheine in der **Auftragsübersicht** der **Faktura** folgende bekannte Funktionen:

- Alle Artikel sind sofort vollständig lieferbar:
   Wählen Sie Vollständige LS erstellen Strg+F12.
- b. Nur ein Teil der Artikel oder kein Artikel war vollständig lieferbar. Inzwischen ist die Lieferung eingetroffen:
  - 1. Wählen Sie NL auflösen F7.
  - 2. Wählen Sie im Fenster Nachlieferung auflösen den Auftrag aus.
  - 3. Wählen Sie im Fenster **Bestellschein auflösen** den Eintrag **Bestellschein auf**lösen und Lieferschein erstellen aus.

In diesem Fall können Sie statt 'NL auflösen - F7' auch die Funktion **Lieferscheine erstellen - F12** nutzen und nach Bestätigung der Hinweis- bzw. Abfragemeldung die Nachlieferung auflösen und Lieferscheine erstellen.

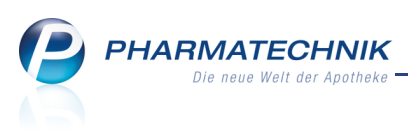

Beachten Sie, dass in diesem Zusammenhang an der **Fakturakasse** die Funktion 'Vollständige LS erstellen - Strg+F12' nicht mehr unterstützt wird. Diese Funktion wird nun mit **Ohne LS erstellen - Strg+F12** für die vollständige Reservierung eines Faktura-Verkaufs genutzt.

Um Lieferscheine für vollständig lieferbare Aufträge zu erstellen, wechseln Sie bitte in die Auftragsübersicht und wählen dort für den markierten Auftrag **Vollständige LS erstellen - Strg+F12**.

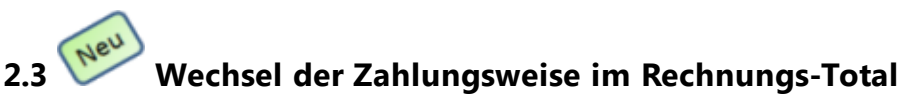

#### Modul: Faktura

**Anwendungsfall:** Wechsel der Zahlungsweise im Rechnungs-Total **Neu/geändert:** 

Die Vorbelegung der **Zahlungsweise** eines Kunden stellen Sie wie bisher in den Kontaktdaten des Kunden auf der Seite **Zahlungsverkehr** im Reiter **Faktura** ein. Die Zahlungsweise wird im Rechnungstotal wie folgt angezeigt:

- Überweisung Spalte 📃 Last ist deaktiviert
- Lastschrift Spalte 🗹 Last ist aktiviert

| V  | J   | Faktura > Rechr  | nungs Total  |     |            |   |             |                 |        | [          | ĵ l           | ?      | @        | 강      | ×   |
|----|-----|------------------|--------------|-----|------------|---|-------------|-----------------|--------|------------|---------------|--------|----------|--------|-----|
|    |     | Auswahlkritarian |              |     |            |   |             |                 |        |            |               |        |          |        |     |
|    |     | Auswannkinterien |              |     |            |   |             |                 |        |            |               |        |          |        |     |
| ٦  | Го  | tal              |              |     |            |   |             |                 |        |            |               |        |          |        |     |
|    |     | Name             | Vorname      | Zuc | ordnung    |   | Rechenbasis | Datum           | Betrag | Zahlu      | ungsbedi      | ingung | Last     |        |     |
|    | /   | Aaron            | Beatrice     |     |            |   | Brutto      |                 | 316,34 | Stand      | ard PT        |        | <b>V</b> |        |     |
| [  |     | Adler            | Gwendolyn    |     |            |   | Brutto      |                 | 15,00  | Stand      | ard PT        |        |          |        | =   |
|    | /   | Atchison         | Bruna        |     |            |   | Brutto      |                 | 231,84 | Stand      | ard PT        |        |          |        |     |
|    | /   | Babb             | Brigitte     |     |            |   | Brutto      |                 | 62,91  | Stand      | ard PT        |        |          |        |     |
|    | /   | Belcher          | Byron        |     |            |   | Brutto      |                 | 80,49  | Stand      | ard PT        |        |          |        |     |
|    | /   | Bills            | Eloisa       |     |            |   | Brutto      |                 | 27,87  | Stand      | ard PT        |        |          |        |     |
|    | /   | Carver           | Benito       |     |            |   | Brutto      |                 | 29,75  | Stand      | ard PT        |        |          |        | -   |
|    |     | Netto            |              |     |            |   | Brutto      |                 |        |            |               |        |          |        |     |
|    |     |                  | Nettobetrag  |     |            | € |             | Bruttobetrag    |        |            |               |        | 316,     | 84 €   |     |
|    |     |                  | ./.Rabatt    | %   |            | € |             | ./.Rabatt       |        | %          |               |        | 0,       | € 00   |     |
|    |     | Nettobetrag a    | bzgl. Rabatt |     |            | € | Bruttobetra | g abzgl. Rabatt |        |            |               |        | 316,     | 34 €   |     |
|    |     |                  | Volle MwSt.  |     |            | € |             | Volle MwSt.     |        |            |               |        | 49,      | 71 €   |     |
|    |     | Vermin           | derte MwSt.  |     |            | € | Verr        | ninderte MwSt.  |        |            |               |        | 0,       | € 00   |     |
|    | s   | E                | Bruttobetrag |     |            | € |             |                 |        |            |               |        |          |        |     |
|    | tai |                  |              |     |            |   |             |                 |        |            |               |        |          |        |     |
|    | مّ  |                  |              |     |            |   |             |                 |        |            |               |        |          |        |     |
|    |     |                  |              |     |            |   |             |                 |        |            |               |        |          |        | _   |
| St | trg |                  |              |     | bearbeiten |   | einfügen    | anzeigen        |        | Zah<br>änd | liart<br>iern | Kabat  | t        | Erstel | ien |
| A  | lt  |                  |              |     | F5         |   | F7          | F8              |        | E.         | 10            | F11    |          | F12    | 2   |

Voraussetzung für die Rechnungsstellung per **Lastschrift** ist, dass sowohl im **Firmenstamm** auf der Seite **Finanzen - Bankverbindungen** als auch beim Kundenkontakt alle relevanten Bankverbindungsdaten gepflegt sind.

Beim Kundenkontakt muss außerdem das SEPA-Lastschriftmandat hinterlegt sein.

▶ Wählen Sie **Zahlart ändern - F10**, wenn Sie die Zahlungsweise von Überweisung auf Lastschrift oder umgekehrt ändern möchten.

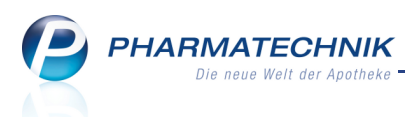

Für diese Rechnung wird die eingestellte Zahlungsweise übernommen, sofern die oben genannten Voraussetzungen erfüllt sind.

Ansonsten werden Sie mit einer Hinweismeldung auf die nötigen Voraussetzungen für den Wechsel der Zahlungsweise hingewiesen.

Alle folgenden Rechnungen werden wieder mit der in den Kontaktdaten eingetragenen Vorbelegung der Zahlungsweise angeboten.

Falls Sie die Vorbelegung der Zahlungsweise dauerhaft umstellen möchten, pflegen Sie dies in die Kontaktdaten des Kunden auf der Seite **Zahlungsverkehr** im Reiter **Faktura** unter **Zahlungsweise** mit dem Eintrag **Lastschrift** ein.

## 2.4 Sammellieferschein für Heime enthält Gesamtsumme für einzelne Kunden

Modul: Faktura

Anwendungsfall: Sammellieferschein für Heime ausdrucken Neu/geändert:

Der Sammellieferschein für Heime enthält jetzt auch die Gesamtsumme für die einzelnen Kunden, neben dem Kundennamen in fetter Schrift ausgewiesen.

Damit erhalten Sie schnell eine Übersicht über den je Kunde zu zahlenden Gesamtbetrag.

| Adler Apotheke, Am Seeweg 14, 82319 Starr                                                           | berg                                                                                                    |                                                                                                    |                                                                                                    |                                                                                                    |                                                                                                    |                                                                                                    |                                                                                                    |                                                                                                    |                                                                                                    |                                                                                                    |
|----------------------------------------------------------------------------------------------------|----------------------------------------------------------------------------------------------------|----------------------------------------------------------------------------------------------------|----------------------------------------------------------------------------------------------------|----------------------------------------------------------------------------------------------------|----------------------------------------------------------------------------------------------------|----------------------------------------------------------------------------------------------------|----------------------------------------------------------------------------------------------------|----------------------------------------------------------------------------------------------------|----------------------------------------------------------------------------------------------------|----------------------------------------------------------------------------------------------------|
| Pflegebeim Ganter                                                                                   |                                                                                                    |                                                                                                    |                                                                                                    |                                                                                                    |                                                                                                    | Kunde                                                                                                    | nnr.                                                                                                    |                                                                                                    | 766                                                                                                    |                                                                                                    |
| Andreas-Meyer-Brücke 111                                                                            |                                                                                                    |                                                                                                    |                                                                                                    |                                                                                                    |                                                                                                    | Bearbe                                                                                                    | eiter                                                                                                    | Herr Gero                                                                                                    | ld Hampel                                                                                                    |                                                                                                    |
| 72362 Nusplingen                                                                                    |                                                                                                    |                                                                                                    |                                                                                                    |                                                                                                    |                                                                                                    |                                                                                                    |                                                                                                    |                                                                                                    | Seite 1 / 1                                                                                                    |                                                                                                    |
| Sam                                                                                                 | melso                                                                                                    | chein v                                                                                                    | rom 25.                                                                                                    | 02.                                                                                                    | 2012 - 25.                                                                                                    | 02.2014                                                                                                    |                                                                                                    |                                                                                                    |                                                                                                    |                                                                                                    |
| rtikelbezeichnung                                                                                   | DAR                                                                                                    | Einheit                                                                                                    | PZN                                                                                                    | Kz                                                                                                    | Lieferdatum                                                                                                    | VK/ZuMehr                                                                                                    | Rabatt K                                                                                                    | undenpreis                                                                                                    | Gesam                                                                                                    |                                                                                                    |
| unde: Abraham, Evelore (KdNr: 1333)<br>ieferschein Nr. 2747 vom 25.02.2014<br>REI DEO ROLLER        | STI                                                                                                    | 50ml                                                                                                    | 07186798                                                                                                    |                                                                                                    | 25.02.2014                                                                                                    | 6,95€                                                                                                    | -0,69€                                                                                                    | 6,26€                                                                                                    | 14,11<br>6,26<br>6,26                                                                                                    |                                                                                                    |
| ieferschein Nr. 2744 vom 25.02.2014<br>AMBUSA D 1                                                   | GLO                                                                                                    | 10g                                                                                                    | 00000313                                                                                                    |                                                                                                    | 25.02.2014                                                                                                    | 7,85€                                                                                                    |                                                                                                    | 7,85€                                                                                                    | <b>7,85</b><br>7,85                                                                                                    |                                                                                                    |
| unde: Abt, Claudia (KdNr: 1377)<br>ieferschein Nr. 2749 vom 25.02.2014<br>ALBUTAMOL 1A PHARMA 0.1MG | DOS                                                                                                    | 1St                                                                                                    | 05391873                                                                                                    | R                                                                                                    | 25.02.2014                                                                                                    | 5,00€                                                                                                    |                                                                                                    | 5,00€                                                                                                    | 25,66<br>5,00<br>5,00                                                                                                    |                                                                                                    |
| ieferschein Nr. 2748 vom 25.02.2014<br>OLEDUM KAPSELN FORTE                                         | KMR                                                                                                    | 50St                                                                                                    | 00744278                                                                                                    |                                                                                                    | 25.02.2014                                                                                                    | 19,60€                                                                                                    |                                                                                                    | 19,60 €                                                                                                    | <b>19,60</b><br>19,60                                                                                                    |                                                                                                    |
| ieferschein Nr. 2746 vom 25.02.2014<br>ALLMANNS SALBEIBONBONS                                       | BON                                                                                                    | 20St                                                                                                    | 00258738                                                                                                    |                                                                                                    | 25.02.2014                                                                                                    | 1,18€*                                                                                                    | -0,12€                                                                                                    | 1,06€                                                                                                    | <b>1,06</b><br>1,06                                                                                                    |                                                                                                    |
|                                                                                                    | Pflegeheim Ganter<br>Andreas-Meyer-Brücke 111<br>72362 Nusplingen<br>Sam<br>rtikelbezeichnung<br>unde: Abraham, Evelore (KdNr: 1333)<br>oferschein Nr. 2747 vom 25.02.2014<br>REI DEO ROLLER<br>eferschein Nr. 2744 vom 25.02.2014<br>MBUSA D 1<br>unde: Abt, Claudia (KdNr: 1377)<br>eferschein Nr. 2749 vom 25.02.2014<br>ALBUTAMOL 1A PHARMA 0.1MG<br>eferschein Nr. 2748 vom 25.02.2014<br>ALBUTAMOL 1A PHARMA 0.1MG<br>eferschein Nr. 2748 vom 25.02.2014<br>ALBUTAMOL 1A PHARMA 0.1MG | Pflegeheim Ganter<br>Andreas-Meyer-Brücke 111<br>72362 Nusplingen<br>Sammelse<br>rtikelbezeichnung DAR<br>rtikelbezeichnung CAR<br>eferschein Nr. 2747 vom 25.02.2014<br>MBUSA D 1 GLO<br>unde: Abt, Claudia (KdNr: 1377)<br>eferschein Nr. 2749 vom 25.02.2014<br>ALBUTAMOL 1A PHARMA 0.1MG DOS<br>eferschein Nr. 2749 vom 25.02.2014<br>ALBUTAMOL 1A PHARMA 0.1MG DOS<br>eferschein Nr. 2749 vom 25.02.2014<br>ALBUTAMOL 1A PHARMA 0.1MG DOS | Pflegeheim Ganter<br>Andreas-Meyer-Brücke 111<br>72362 Nusplingen<br>Sammelschein v<br>rtikelbezeichnung DAR Einheit<br>unde: Abraham, Evelore (KdNr: 1333)<br>eferschein Nr. 2747 vom 25.02.2014<br>MBUSA D 1 GLO 10g<br>unde: Abt, Claudia (KdNr: 1377)<br>eferschein Nr. 2749 vom 25.02.2014<br>ALBUTAMOL 1A PHARMA 0.1MG DOS 1St<br>eferschein Nr. 2749 vom 25.02.2014<br>ALBUTAMOL 1A PHARMA 0.1MG DOS 1St<br>eferschein Nr. 2749 vom 25.02.2014<br>ALBUTAMOL 1A PHARMA 0.1MG DOS 1St<br>eferschein Nr. 2749 vom 25.02.2014<br>ALBUTAMOL 1A PHARMA 0.1MG DOS 1St<br>eferschein Nr. 2749 vom 25.02.2014<br>ALBUTAMOL 1A PHARMA 0.1MG DOS 2055 | Pflageheim Ganter<br>Andreas-Meyer-Brücke 111           72362 Nusplingen           Sammelschein vom 25.4           ntikelbezeichnung         DAR         Einheit PZN           mide: Abraham, Evelore (KdNr: 1333)<br>eferschein Nr. 2747 vom 25.02.2014<br>REI DEO ROLLER         STI         50ml 07186798           eferschein Nr. 2744 vom 25.02.2014<br>MBUSA D 1         GLO         10g 00000313           unde: Abt, Claudia (KdNr: 1377)<br>eferschein Nr. 2749 vom 25.02.2014<br>ALBUTAMOL 1A PHARMA 0.1MG         DOS         1St 05391873           eferschein Nr. 2748 vom 25.02.2014<br>ALBUTAMOL 1A PHARMA 0.1MG         DOS         1St 05391873           eferschein Nr. 2748 vom 25.02.2014<br>ALBUTAMOL 1A PHARMA 0.1MG         DOS         1St 05391873           eferschein Nr. 2748 vom 25.02.2014<br>ALBUTAMOL 1A PHARMA 0.1MG         DOS         1St 05391873           eferschein Nr. 2748 vom 25.02.2014<br>ALBUTAMOL 1A PHARMA 0.1MG         DOS         1St 05391873           eferschein Nr. 2748 vom 25.02.2014<br>ALI MAINS SABLEIEDNINFORTE         FON         2051 00754728 | Pflageheim Ganter<br>Andreas-Meyer-Brücke 111         72362 Nusplingen       Sammelschein vom 25.02.         tikelbezeichnung       DAR       Einheit PZN       Kz         tikelbezeichnung       DAR       Einheit PZN       Kz         tikelbezeichnung       DAR       Einheit PZN       Kz         tikelbezeichnung       DAR       Einheit PZN       Kz         tikelbezeichnung       DAR       Einheit PZN       Kz         eferschein Nr. 2744 vom 25.02.2014       GLO       1000 00000313         unde: Abt, Claudia (KdNr: 1377)       Geferschein Nr. 2749 vom 25.02.2014       DOS       151: 05391873       R         eferschein Nr. 2749 vom 25.02.2014       DOS       151: 05391873       R         eferschein Nr. 2749 vom 25.02.2014       DOS       151: 05391873       R         eferschein Nr. 2749 vom 25.02.2014       DOS       151: 05391873       R         eferschein Nr. 2749 vom 25.02.2014 <td colspa<="" td=""><td>Pflageheim Ganter<br/>Andreas-Meyer-Brücke 111         72362 Nusplingen         Sammelschein vom 25.02.2012 - 25.         rikelbezeichnung       DAR       Einheit       YZ       Lieferdatum         rikelbezeichnung       DAR       Einheit       YZ       Lieferdatum         rikelbezeichnung       DAR       Einheit       YZ       Lieferdatum         rikelbezeichnung       DAR       Einheit       YZ       Lieferdatum         ander Skraham, Evelore (KdNr: 1333)       offerschein Nr. 2744 vom 25.02.2014         GLO       10g       000000313       25.02.2014         MBUSA D 1       GLO       10g       000000313       25.02.2014         ALBUTAMOL 1A PHARMA 0.1MG       DOS       1St       05031873       R       25.02.2014         GEOS IN Nr. 2749 vom 25.02.2014         ALBUTAMOL 1A PHARMA 0.1MG       DOS       1St       00744278       25.02.2014</td><td>Pflageheim Ganter<br/>Andreas-Meyer-Brücke 111         Kunde<br/>Bearber           72362 Nusplingen         Sammelschein vom 25.02.2012 - 25.02.2014           tikelbezeichnung         DAR         Einheit         PZN         Kz         Lieferdatum         VK/ZuMehr           ninde: Abraham, Evelore (KdNr: 1333)<br/>eferschein Nr. 2747 vom 25.02.2014         STI         50ml 07186798         25.02.2014         6,95 €           eferschein Nr. 2744 vom 25.02.2014<br/>MBIUSA D 1         GLO         10g 00000313         25.02.2014         7,85 €           unde: Abt, Claudia (KdNr: 1377)<br/>eferschein Nr. 2749 vom 25.02.2014<br/>ALBUTAMOL 1A PHARMA 0.1MG         DOS         1St 05391873         R         25.02.2014         5,00 €           eferschein Nr. 2749 vom 25.02.2014<br/>ALBUTAMOL 1A PHARMA 0.1MG         DOS         1St 05391873         R         25.02.2014         19,60 €           eferschein Nr. 2749 vom 25.02.2014<br/>ALBUTAMOL 1A PHARMA 0.1MG         DOS         025 L00744276         25.02.2014         19,60 €</td><td>Pflageheim Ganter<br/>Andreas-Meyer-Brücke 111         Kundennr.<br/>Bearbeiter           72362 Nusplingen         Sammelschein vom 25.02.2012 - 25.02.2014         Bearbeiter           tikelbezeichnung         DAR         Einheit         PZN         Kz         Lieferdatum         VK/ZuMehr         Rabatt K           unde: Abraham, Evelore (KdNr: 1333)<br/>derschein Nr. 2747 vom 25.02.2014         STI         50ml 07186798         25.02.2014         6,95 €         -0,69 €           eferschein Nr. 2744 vom 25.02.2014<br/>MBIUSA D 1         GLO         10g 00000313         25.02.2014         7,85 €         -0,69 €           eferschein Nr. 2749 vom 25.02.2014<br/>MBIUSA D 1         GLO         10g 00000313         25.02.2014         5,00 €         -0,69 €           eferschein Nr. 2749 vom 25.02.2014<br/>MBIUSA D 1         GLO         10g 00000313         25.02.2014         5,00 €         -0,69 €           eferschein Nr. 2749 vom 25.02.2014<br/>ALBUTAMOL 1A PHARMA 0.1MG         DOS         15t 05391873         R         25.02.2014         5,00 €           eferschein Nr. 2749 vom 25.02.2014<br/>ALBUTAMOL 1A PHARMA 0.1MG         DOS         15t 05391873         R         25.02.2014         19,60 €</td><td>Pflageheim Ganter<br/>Andreas-Meyer-Brücke 111         Kundennr.<br/>Bearbeiter         Kundennr.<br/>Herr Gerd           72362 Nusplingen         Sammelschein vom 25.02.2012 - 25.02.2014         Herr Gerd           tikelbezeichnung         DAR         Einheit PZN         Kz         Lieferdatum         VKZuMehr         Rabatt Kundenpreis           unde: Abraham, Evelore (KdN:: 1333)<br/>Gerschein Nr. 2747 vom 25.02.2014         STI         50ml 07186798         25.02.2014         6,95 €         -0,69 €         6,26 €           eferschein Nr. 2744 vom 25.02.2014<br/>MBUSA D 1         GLO         10g 00000313         25.02.2014         7,85 €         7,85 €           unde: Abt, Claudia (KdNr: 1377)<br/>Gerschein Nr. 2749 vom 25.02.2014<br/>ALBUTAMOL 1A PHARMA 0.1MG         DOS         15t 05391873         R         25.02.2014         5,00 €         5,00 €           eferschein Nr. 2749 vom 25.02.2014<br/>ALBUTAMOL 1A PHARMA 0.1MG         DOS         15t 05391873         R         25.02.2014         19,60 €         19,60 €</td></td> | <td>Pflageheim Ganter<br/>Andreas-Meyer-Brücke 111         72362 Nusplingen         Sammelschein vom 25.02.2012 - 25.         rikelbezeichnung       DAR       Einheit       YZ       Lieferdatum         rikelbezeichnung       DAR       Einheit       YZ       Lieferdatum         rikelbezeichnung       DAR       Einheit       YZ       Lieferdatum         rikelbezeichnung       DAR       Einheit       YZ       Lieferdatum         ander Skraham, Evelore (KdNr: 1333)       offerschein Nr. 2744 vom 25.02.2014         GLO       10g       000000313       25.02.2014         MBUSA D 1       GLO       10g       000000313       25.02.2014         ALBUTAMOL 1A PHARMA 0.1MG       DOS       1St       05031873       R       25.02.2014         GEOS IN Nr. 2749 vom 25.02.2014         ALBUTAMOL 1A PHARMA 0.1MG       DOS       1St       00744278       25.02.2014</td> <td>Pflageheim Ganter<br/>Andreas-Meyer-Brücke 111         Kunde<br/>Bearber           72362 Nusplingen         Sammelschein vom 25.02.2012 - 25.02.2014           tikelbezeichnung         DAR         Einheit         PZN         Kz         Lieferdatum         VK/ZuMehr           ninde: Abraham, Evelore (KdNr: 1333)<br/>eferschein Nr. 2747 vom 25.02.2014         STI         50ml 07186798         25.02.2014         6,95 €           eferschein Nr. 2744 vom 25.02.2014<br/>MBIUSA D 1         GLO         10g 00000313         25.02.2014         7,85 €           unde: Abt, Claudia (KdNr: 1377)<br/>eferschein Nr. 2749 vom 25.02.2014<br/>ALBUTAMOL 1A PHARMA 0.1MG         DOS         1St 05391873         R         25.02.2014         5,00 €           eferschein Nr. 2749 vom 25.02.2014<br/>ALBUTAMOL 1A PHARMA 0.1MG         DOS         1St 05391873         R         25.02.2014         19,60 €           eferschein Nr. 2749 vom 25.02.2014<br/>ALBUTAMOL 1A PHARMA 0.1MG         DOS         025 L00744276         25.02.2014         19,60 €</td> <td>Pflageheim Ganter<br/>Andreas-Meyer-Brücke 111         Kundennr.<br/>Bearbeiter           72362 Nusplingen         Sammelschein vom 25.02.2012 - 25.02.2014         Bearbeiter           tikelbezeichnung         DAR         Einheit         PZN         Kz         Lieferdatum         VK/ZuMehr         Rabatt K           unde: Abraham, Evelore (KdNr: 1333)<br/>derschein Nr. 2747 vom 25.02.2014         STI         50ml 07186798         25.02.2014         6,95 €         -0,69 €           eferschein Nr. 2744 vom 25.02.2014<br/>MBIUSA D 1         GLO         10g 00000313         25.02.2014         7,85 €         -0,69 €           eferschein Nr. 2749 vom 25.02.2014<br/>MBIUSA D 1         GLO         10g 00000313         25.02.2014         5,00 €         -0,69 €           eferschein Nr. 2749 vom 25.02.2014<br/>MBIUSA D 1         GLO         10g 00000313         25.02.2014         5,00 €         -0,69 €           eferschein Nr. 2749 vom 25.02.2014<br/>ALBUTAMOL 1A PHARMA 0.1MG         DOS         15t 05391873         R         25.02.2014         5,00 €           eferschein Nr. 2749 vom 25.02.2014<br/>ALBUTAMOL 1A PHARMA 0.1MG         DOS         15t 05391873         R         25.02.2014         19,60 €</td> <td>Pflageheim Ganter<br/>Andreas-Meyer-Brücke 111         Kundennr.<br/>Bearbeiter         Kundennr.<br/>Herr Gerd           72362 Nusplingen         Sammelschein vom 25.02.2012 - 25.02.2014         Herr Gerd           tikelbezeichnung         DAR         Einheit PZN         Kz         Lieferdatum         VKZuMehr         Rabatt Kundenpreis           unde: Abraham, Evelore (KdN:: 1333)<br/>Gerschein Nr. 2747 vom 25.02.2014         STI         50ml 07186798         25.02.2014         6,95 €         -0,69 €         6,26 €           eferschein Nr. 2744 vom 25.02.2014<br/>MBUSA D 1         GLO         10g 00000313         25.02.2014         7,85 €         7,85 €           unde: Abt, Claudia (KdNr: 1377)<br/>Gerschein Nr. 2749 vom 25.02.2014<br/>ALBUTAMOL 1A PHARMA 0.1MG         DOS         15t 05391873         R         25.02.2014         5,00 €         5,00 €           eferschein Nr. 2749 vom 25.02.2014<br/>ALBUTAMOL 1A PHARMA 0.1MG         DOS         15t 05391873         R         25.02.2014         19,60 €         19,60 €</td> | Pflageheim Ganter<br>Andreas-Meyer-Brücke 111         72362 Nusplingen         Sammelschein vom 25.02.2012 - 25.         rikelbezeichnung       DAR       Einheit       YZ       Lieferdatum         rikelbezeichnung       DAR       Einheit       YZ       Lieferdatum         rikelbezeichnung       DAR       Einheit       YZ       Lieferdatum         rikelbezeichnung       DAR       Einheit       YZ       Lieferdatum         ander Skraham, Evelore (KdNr: 1333)       offerschein Nr. 2744 vom 25.02.2014         GLO       10g       000000313       25.02.2014         MBUSA D 1       GLO       10g       000000313       25.02.2014         ALBUTAMOL 1A PHARMA 0.1MG       DOS       1St       05031873       R       25.02.2014         GEOS IN Nr. 2749 vom 25.02.2014         ALBUTAMOL 1A PHARMA 0.1MG       DOS       1St       00744278       25.02.2014 | Pflageheim Ganter<br>Andreas-Meyer-Brücke 111         Kunde<br>Bearber           72362 Nusplingen         Sammelschein vom 25.02.2012 - 25.02.2014           tikelbezeichnung         DAR         Einheit         PZN         Kz         Lieferdatum         VK/ZuMehr           ninde: Abraham, Evelore (KdNr: 1333)<br>eferschein Nr. 2747 vom 25.02.2014         STI         50ml 07186798         25.02.2014         6,95 €           eferschein Nr. 2744 vom 25.02.2014<br>MBIUSA D 1         GLO         10g 00000313         25.02.2014         7,85 €           unde: Abt, Claudia (KdNr: 1377)<br>eferschein Nr. 2749 vom 25.02.2014<br>ALBUTAMOL 1A PHARMA 0.1MG         DOS         1St 05391873         R         25.02.2014         5,00 €           eferschein Nr. 2749 vom 25.02.2014<br>ALBUTAMOL 1A PHARMA 0.1MG         DOS         1St 05391873         R         25.02.2014         19,60 €           eferschein Nr. 2749 vom 25.02.2014<br>ALBUTAMOL 1A PHARMA 0.1MG         DOS         025 L00744276         25.02.2014         19,60 € | Pflageheim Ganter<br>Andreas-Meyer-Brücke 111         Kundennr.<br>Bearbeiter           72362 Nusplingen         Sammelschein vom 25.02.2012 - 25.02.2014         Bearbeiter           tikelbezeichnung         DAR         Einheit         PZN         Kz         Lieferdatum         VK/ZuMehr         Rabatt K           unde: Abraham, Evelore (KdNr: 1333)<br>derschein Nr. 2747 vom 25.02.2014         STI         50ml 07186798         25.02.2014         6,95 €         -0,69 €           eferschein Nr. 2744 vom 25.02.2014<br>MBIUSA D 1         GLO         10g 00000313         25.02.2014         7,85 €         -0,69 €           eferschein Nr. 2749 vom 25.02.2014<br>MBIUSA D 1         GLO         10g 00000313         25.02.2014         5,00 €         -0,69 €           eferschein Nr. 2749 vom 25.02.2014<br>MBIUSA D 1         GLO         10g 00000313         25.02.2014         5,00 €         -0,69 €           eferschein Nr. 2749 vom 25.02.2014<br>ALBUTAMOL 1A PHARMA 0.1MG         DOS         15t 05391873         R         25.02.2014         5,00 €           eferschein Nr. 2749 vom 25.02.2014<br>ALBUTAMOL 1A PHARMA 0.1MG         DOS         15t 05391873         R         25.02.2014         19,60 € | Pflageheim Ganter<br>Andreas-Meyer-Brücke 111         Kundennr.<br>Bearbeiter         Kundennr.<br>Herr Gerd           72362 Nusplingen         Sammelschein vom 25.02.2012 - 25.02.2014         Herr Gerd           tikelbezeichnung         DAR         Einheit PZN         Kz         Lieferdatum         VKZuMehr         Rabatt Kundenpreis           unde: Abraham, Evelore (KdN:: 1333)<br>Gerschein Nr. 2747 vom 25.02.2014         STI         50ml 07186798         25.02.2014         6,95 €         -0,69 €         6,26 €           eferschein Nr. 2744 vom 25.02.2014<br>MBUSA D 1         GLO         10g 00000313         25.02.2014         7,85 €         7,85 €           unde: Abt, Claudia (KdNr: 1377)<br>Gerschein Nr. 2749 vom 25.02.2014<br>ALBUTAMOL 1A PHARMA 0.1MG         DOS         15t 05391873         R         25.02.2014         5,00 €         5,00 €           eferschein Nr. 2749 vom 25.02.2014<br>ALBUTAMOL 1A PHARMA 0.1MG         DOS         15t 05391873         R         25.02.2014         19,60 €         19,60 € |

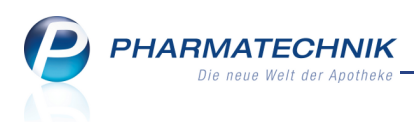

#### 2.5 Auftragsdetails und Vorablieferungsauflösungen in der Verkaufsverwaltung nachvollziehen

Modul: Faktura, Verkaufsverwaltung

**Anwendungsfall:** Auftragsdetails in der Verkaufsverwaltung nachvollziehen **Neu/geändert:** 

Auftragsketten mit Vorablieferungsauflösungen sind oft schwierig nachzuvollziehen. Um Ihnen dabei eine Hilfestellung anzubieten, besteht nun die Möglichkeit, aus den Auftragsdetails mit der Funktion **Verkaufsverwaltung - F10** in die Verkaufsverwaltung zu wechseln. Der markierte Ursprungsvorgang bzw. die Vorablieferungsauflösung wird dort angezeigt.

| I Faktura > Auftrag | sdetails   |                   |                   |                |                | ß                             | ₽?@                   | ) 🕄 🗙    |
|---------------------|------------|-------------------|-------------------|----------------|----------------|-------------------------------|-----------------------|----------|
| Kunde               |            | Datum             | Auftragsnumme     | r VA U Bearb   | oeiter Status  |                               | Auftrag               | ssumme   |
| Aaron, Beatrice     |            | 05.03.2014        | 129               | Bösw           | virth Geliefe  | rt                            | 71,25                 |          |
| Auftrag             | Artikelbez | eichnung          | PZN               | DAR            | Einheit        | Menge Kunc                    | le                    |          |
| Lieferschein        | 💼 TENA LAD | Y SUPER           | 06057886          | <b>N</b>       | 28St           | 5 Aaro                        | n, Beatrice           |          |
| Rechnung            |            |                   |                   |                |                |                               |                       |          |
|                     | Diese Vor  | ablieferungsposit | ion wurde in folg | enden Vorgän   | gen abgerechne | t:                            |                       |          |
|                     | Datum      | Vorgang Bele      | gnr. NL Fehlme    | nge Gratis Ges | amtmenge aus V | orablieferung Standar         | d-VK Kundenpreis      |          |
|                     | 05.03.2014 | Total 8.          | 5423              |                | 2              | 1                             | .5,00 28,50           | <b>S</b> |
|                     | Details    | Auftrag           | 131               |                | 2              | 1 1                           | 14,25                 |          |
| Strg                |            |                   |                   |                | C              | Drucken Verkaufs<br>verwaltur | - Per Bote<br>Iiefern |          |

Nach Auswahl von **Verkaufsverwaltung - F10** öffnet sich die Verkaufsverwaltung mit dem Ursprungsvorgang.

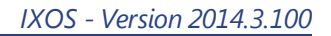

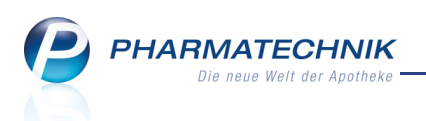

| Faktura > Auftragsdetails >                                        | Verkaufsverwaltung               |                |                 |                          | 1 1                                                                                                    | 1?@                                                                   | <u>द</u> ्र ×                    |
|--------------------------------------------------------------------|----------------------------------|----------------|-----------------|--------------------------|----------------------------------------------------------------------------------------------------|-----------------------------------------------------------------------|----------------------------------|
| Datum von 🛛 👻                                                      | Kunde                            | Verkaufsart A  | dle ·           | <ul> <li>Vorg</li> </ul> | ang Verkä                                                                                                    | ufe ·                                                                 |                                  |
| Datum bis 🔹 👻                                                      | Artikel                          | Abschlussart A | lle ·           | - Num                    | mer                                                                                                    |                                                                       | 4                                |
| Filterkriterien Vorgang: Verkäufe                                  |                                  |                |                 |                          |                                                                                                    |                                                                       |                                  |
| Vorgänge                                                           |                                  |                |                 |                          |                                                                                                    |                                                                       |                                  |
| Datum Apl Bediener                                                 | Kunde Vo                         | rgang Summe    | Abh-Nr. Krd-Nr. | <u>A</u> uftrag          | sübersicht                                                                                                    |                                                                       |                                  |
| 05.03.2014 15:41 apl215 Böswirth                                   | Aaron, Beatrice Au               | ftrag 71,25    |                 |                          |                                                                                                    |                                                                       |                                  |
| Subtotal (nur für Verkäufe)<br>Nr. Verkaufsart/-status<br>1 Normal | Kunde RezeptN<br>Aaron, Beatrice | ir. RückNr.    | Rezeptsumme     |                          | lin at the second second secon | ti<br>ngonat<br>ang a ang<br>ang a ang ang ang ang ang ang ang ang an | Marca S<br>Salar<br>Salar<br>Lan |
| Artikel (nur für Verkäufe)                                         |                                  |                |                 |                          |                                                                                                    |                                                                       |                                  |
| PZN Artikelbezeichnung                                             | DAR Einheit Anbie                | eter Stckl.    | Mg NL-N         | /lg                      |                                                                                                    |                                                                       |                                  |
| 06057886 TENA LADY SUPER                                           | 28St SCA F                       | lygiene Pro    | 5               | 0                        |                                                                                                    |                                                                       |                                  |
|                                                                    |                                  |                |                 |                          |                                                                                                    |                                                                       |                                  |
| Strg Suchen                                                        | Bearbeiten                       | Storno         | Details         | Drucken                  | Kunde                                                                                                    | Verlauf                                                               |                                  |
| Alt F2                                                             | F5                               | F7             | F8              | F9                       | F10                                                                                                    | anzeigen<br>F11                                                       |                                  |

Wenn Sie den Vorgang zu einer Vorablieferungsauflösung einsehen möchten, so markieren Sie diese im Detailbereich.

| Faktura > Auftragsdetail | s                                                                                                    |                                                                                                    |                              |                                                                 | Å L                                                      | ? @                                                    | द्ध × |
|--------------------------|----------------------------------------------------------------------------------------------------|----------------------------------------------------------------------------------------------------|------------------------------|-----------------------------------------------------------------|----------------------------------------------------------|--------------------------------------------------------|-------|
| Kunde                    | Datum                                                                                                    | Auftragsnummer                                                                                                    | VA U Bearbeite               | er Status                                                       |                                                          | Auftragssu                                             | mme   |
| Aaron, Beatrice          | 05.03.2014                                                                                                    | 129                                                                                                    | <ul> <li>Böswirth</li> </ul> | n Geliefert                                                     |                                                          | 71,25                                                  |       |
| Aaron, Beatrice          | Diese Vorablieferungspositi<br>Diese Vorablieferungspositi<br>Datum Vorgang Beleg<br>05/03/2014 Total 88<br>05/03/2014 Auftreg | 129<br>PZN<br>06057886<br>06057886<br>00057886<br>00057886<br>00057 | DAR                          | abgerechnet:<br>abgerechnet:<br>nenge aus Vorablieferung<br>2 1 | kunde<br>5 Aaron, Bei<br>5 Standard-VK<br>15.00<br>15,00 | 71,25           atrice           28,50           14,25 |       |
| Details                  |                                                                                                    |                                                                                                    |                              |                                                                 |                                                          |                                                        |       |
| Strg<br>Alt              |                                                                                                    |                                                                                                    |                              | Drucken v<br>v<br>F9                                            | Verkaufs-<br>erwaltung<br>F10                            | Per Bote<br>liefern<br>F11                             |       |

Nach Auswahl von **Verkaufsverwaltung - F10** öffnet sich die Verkaufsverwaltung mit dem Abrechnungsvorgang.

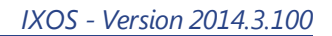

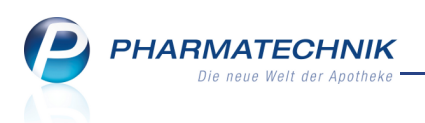

| Faktura > Auftragsdetails >       | Verkaufsverwaltung |                    |                | ð £                                                                             | 2?@                                     | <u>र</u> ्थ ×           |
|-----------------------------------|--------------------|--------------------|----------------|---------------------------------------------------------------------------------|-----------------------------------------|-------------------------|
| Datum von 🔹                       | Kunde              | Verkaufsart All    | e 🔹            | Vorgang Verkäu                                                                  | ıfe 🖣                                   |                         |
| Datum bis 🔹                       | Artikel            | - Abschlussart All | e 🔹            | Nummer                                                                          |                                         | 9                       |
| Filterkriterien Vorgang: Verkäufe |                    |                    |                |                                                                                 |                                         |                         |
| Vorgänge                          |                    |                    |                |                                                                                 |                                         |                         |
| Datum Apl Bediener                | Kunde V            | organg Summe Al    | bh-Nr. Krd-Nr. | <u>B</u> on                                                                     |                                         |                         |
| 05.03.2014 15:42 apl215 Böswirth  | Aaron, Beatrice Ka | assenbon 28,50     |                | Kassenbon<br>Kassenbon Nr: 85423<br>Für Frau Beatrice Aaron<br>Am Steinbühl 123 |                                         |                         |
|                                   |                    |                    |                | 00944 Berg/Gottsmannsg<br>Normal                                                | rün<br>28St<br>EUR<br>EUR<br>EUR<br>EUR | 30,00<br>15,00<br>-1,50 |
|                                   |                    |                    |                | Summe                                                                           | EUR                                     | 28,50                   |
| Subtotal (pur für Verkäufe)       |                    |                    |                | Nettosumme<br>incl. MWST 19,00 %                                                | EUR<br>EUR                              | 23,95<br>4,55           |
| Nr. Verkaufsart/-status           | Kunde Rezept       | Nr. RückNr. F      | Rezeptsumme    | gegeben bar                                                                     | EUR                                     | 28,50                   |
| 1 Normal                          | Aaron, Beatrice    |                    |                | zurück                                                                          | EUR                                     | 0,00                    |
| A willoud (nuu filis Vandräufa)   |                    |                    |                |                                                                                 |                                         |                         |
| PZN Artikelbezeichnung            | DAR Finheit Anhi   | eter Stoki         | Ma NI-Ma       |                                                                                 |                                         |                         |
| 06057886 TENA LADY SUPER          | 28St SCA           | Hygiene Pro        | 2 0            | 05.03.2014 15:42:17<br>Sie wurden beraten von                                   | apl215<br>Frau Böswirth                 |                         |
|                                   |                    |                    |                |                                                                                 |                                         |                         |
| Stra Suchen                       | Bearbeiten         | Storno             | Details Druc   | ken Kunde                                                                       | Verlauf                                 |                         |
| Alt F2                            | F5                 | F7                 | F8 F1          | 9 F10                                                                           | anzeigen<br>F11                         |                         |

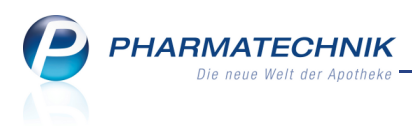

## 3 Verkaufsverwaltung

#### 3.1 Aktivierung oder Stornierung eines Subtotals mit Lastschrifteinzug

#### Modul: Verkaufsverwaltung

**Anwendungsfall:** Aktivierung oder Stornierung eines Vorgangs mit Lastschrifteinzug **Neu/geändert:** 

Falls Sie ein Subtotal eines Vorgangs, der an der Kasse per Lastschrift abgeschlossen wurde, stornieren oder die Kundenzuordnung ändern, müssen Sie entscheiden, wie mit der Lastschriftzahlung verfahren werden soll.

Nach Aktivierung/Stornierung des Subtotals wird mit Wechsel ins **Total**-Fenster folgende Meldung angezeigt:

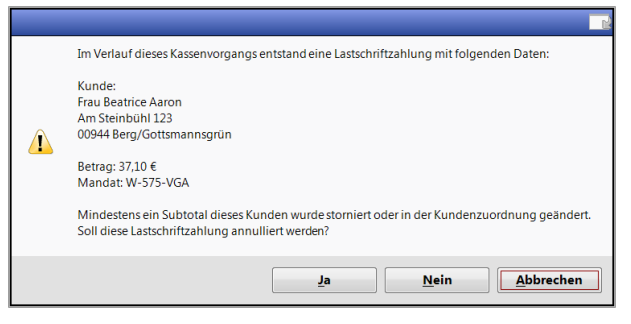

Wählen Sie Ja, wenn Sie die Lastschriftzahlung rückgängig machen möchten:
 Es wird der Erinnerungsbon SEPA-Lastschrifteinzug ausgedruckt, mit Hilfe dessen Sie die Rückbuchung beauftragen können, falls die Lastschrift bereits eingezogen wurde.

Bei einer Stornierung wird als zu zahlende Summe 0,00 Euro angezeigt. Sie müssen die Lastschriftzahlung ggf. durch eine Rücküberweisung ausgleichen, falls der Betrag bereits eingezogen wurde.

Bei einer Aktivierung mit Kundenwechsel wird als zu zahlende Summe wieder der vollständige Betrag des gesamten Verkaufs angezeigt, damit die Zahlung jetzt vom geänderten Kunden beglichen werden kann. Es stehen wieder alle Zahlungsarten zur Verfügung.

- Wählen Sie **Nein**, wenn die Lastschriftzahlung unverändert beibehalten werden soll.
  - Erfolgt dies nach einer Aktivierung mit Kundenwechsel, muss der neue Kunde nichts bezahlen, da die Lastschrift vom ursprünglichen Kunden beibehalten wurde.
  - Erfolgt dies nach der Stornierung eines Subtotals oder Totals, so wird eine Bar-Auszahlung mit **Retour**-Betrag angeboten, unabhängig davon, ob die Lastschrift bereits exportiert wurde,

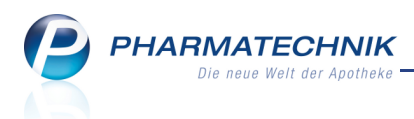

#### 3.2 Erstellte Bons beim Stornieren eines Lastschriftvorgangs

#### Modul: Verkaufsverwaltung

Anwendungsfall: Stornieren eines kompletten Lastschriftvorgangs

#### Neu/geändert:

Wenn Sie einen Lastschriftvorgang (Total oder Subtotal) stornieren, dann wird dies auf dem Storno-Kassenbon im unteren Bereich vermerkt.

| Kassenbon                                                                                                    |                                                                                                    |                            |                          |  |  |  |  |  |  |  |  |  |
|----------------------------------------------------------------------------------------------------|----------------------------------------------------------------------------------------------------|----------------------------|--------------------------|--|--|--|--|--|--|--|--|--|
| Kassenbo                                                                                                    | n Nr: 86849                                                                                        |                            |                          |  |  |  |  |  |  |  |  |  |
| Für Frau Ar<br>Wiesenweg<br>00118 Eiser<br>STORNO K<br>Normal                                                      | Für Frau Angelyn Mabe<br>Wiesenweg 121<br>00118 Eisenbühl-Berg<br>STORNO Kassenbon 86848<br>Normal |                            |                          |  |  |  |  |  |  |  |  |  |
| 1 * DALLMANNS SALBEIBONBONS BON 20St *<br>00258738 Einzelpreis EUR -1,00<br>Rabatt EUR 0,05                        |                                                                                                    |                            |                          |  |  |  |  |  |  |  |  |  |
| 1 * FREI BK<br>02234009                                                                                            | OEL SCHWA OE<br>EUR<br>EUR                                                                         | EL 100ml<br>-12,95<br>0,65 |                          |  |  |  |  |  |  |  |  |  |
| 1 * FREI BIO+ NACHTPFLEGE XNC 50ml<br>02175933 Einzelpreis EUR -16,95<br>Rabatt EUR 0,85                           |                                                                                                    |                            |                          |  |  |  |  |  |  |  |  |  |
| Summe                                                                                                    | )                                                                                                  | EUR                        | -29,35                   |  |  |  |  |  |  |  |  |  |
| Nettosumme<br>incl. MWST<br>incl. MWST                                                                             | e<br>19,00 %<br>7,00 %*                                                                            | EUR                        | -24,76<br>-4,53<br>-0,06 |  |  |  |  |  |  |  |  |  |
| gegeben La                                                                                                    | stschrift                                                                                          | EUR                        | -29,35                   |  |  |  |  |  |  |  |  |  |
| Zu zahlen EUR 0,00                                                                                                 |                                                                                                    |                            |                          |  |  |  |  |  |  |  |  |  |
|                                                                                                    |                                                                                                    |                            |                          |  |  |  |  |  |  |  |  |  |
| Die Forderung zum Mandat mit der Nr. W-1012-LKH in Höhe<br>von 29,35 € des Kassenbelegs Nr. 86848 wurde storniert. |                                                                                                    |                            |                          |  |  |  |  |  |  |  |  |  |
| 28.02.2014 18:43:32 apl105<br>Sie wurden beraten von Baughman                                                      |                                                                                                    |                            |                          |  |  |  |  |  |  |  |  |  |

Bei stornierten Lastschriftvorgängen wird eine Rückerstattung an den Kunden nötig, wenn Sie den Lastschrifteinzug bereits beauftragt haben.

Die eventuelle Notwendigkeit zur Rückerstattung wird auf dem **Erinnerungsbon SEPA-Last**schrifteinzug mit dem Vermerk '**Achtung: Betrag negativ!**' und der Ausweisung des Rückerstattungsbetrags kenntlich gemacht.

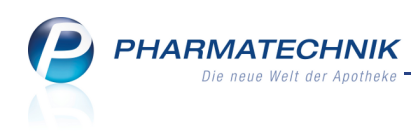

| Adler Apotheke<br>Dr. IXOS<br>Am Seeweg 14<br>82319 Starnberg<br>Tel.: 07936/33<br>Fax.: 07936/37<br>Steuer-Nr. 0000011110000 |
|----------------------------------------------------------------------------------------------------|
| Erinnerungsbon SEPA-Lastschrifteinzug<br>Kassenbon Nr: 1205068458<br>vom 7.03.2014 10:20                                      |
| Von Herrn Meinold Maas<br>Am Campingplatz 184<br>99425 Weimar                                                                 |
| Achtung: Betrag negativ!<br>Zahlung: EUR 7,12                                                                                 |
| Inhaber: Meinold Maas<br>BIC: HYVEDEMMXXX<br>IBAN: DE20700202700000123456<br>Institut: UniCredit Bank -<br>HypoVereinsbank    |
| Verwendungszweck:<br>Adler Apotheke<br>Einkauf vom 07.03.2014                                                                 |
| Gläubiger-ID: DE98ZZZ099999999999<br>Mandatsreferenz: W-2044-JZL<br>Mandatsdatum: 07.03.2014<br>Mandatsverwendung: Erstmalig  |
| Fälligkeit: 14.03.2014                                                                                                    |
| Zielkonto:<br>BIC: DXIADEBBXXX<br>IBAN: DE34 1001 9610 0000 0000 87<br>Institut: Dexia Kommunalbank Deutschland               |

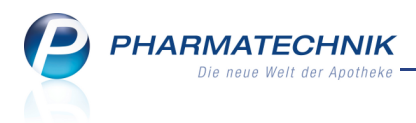

## 4 Artikelverwaltung

## 4.1 Substitutionsausschlussliste: Behandlung betroffener Artikel ab 01.04.2014

Modul: Artikelverwaltung, Kasse, Faktura

**Anwendungsfall:** Abgabe oder Vergleichsartikelsuche eines vom Substitutionsausschluss betroffenen Artikels

#### Neu/geändert:

Der Deutsche Apothekerverband und der GKV-Spitzenverband haben sich auf die Erstellung einer Substitutionsausschluss-Liste (auch "aut idem-Liste" genannt) geeinigt:

Wirkstoffe, die in dieser Liste aufgeführt sind, **dürfen** ab 01.04.2014 **nicht mehr aus**getauscht werden.

Das heißt, Präparate mit diesen Wirkstoffen dürfen nicht aufgrund von Rabattverträgen oder entsprechend aut idem ausgetauscht werden, sofern der abgegebene Artikel nicht das Original oder ein Importartikel zum verordneten Artikel ist. Ein Austausch durch einen Originaloder Importartikel ist erlaubt, da es sich dabei um das Selbe und nicht nur um das Gleiche handelt.

Die ersten beiden Wirkstoffe sind **Ciclosporin** und **Phenytoin**. Weitere sollen folgen. Für die ersten beiden Wirkstoffe gilt die Neuregelung ab 01.04.2014.

http://www.apotheke-adhoc.de/nachrichten/nachricht-detail/substitutionsausschluss-davund-gkv-einigen-sich-auf-aut-idem-liste/

Falls Sie einen Artikel mit einem Wirkstoff entsprechend der Substitutionsausschlussliste erfassen, so wird in Rabattvertrags-, aut idem- und Importsuchen im rechten oberen Bereich der Schriftzug **Substitutionsausschluss (Importe möglich)** mit dem Icon

Substitutionsausschluss' angezeigt.

Die Trefferliste enthält den Originalartikel und ggf. Importartikel.

| Artikelsuche > Vergleichssuche aut idem |                                              |                                             |  |  |  |  |  |  |  |  |  |
|-----------------------------------------|----------------------------------------------|---------------------------------------------|--|--|--|--|--|--|--|--|--|
| <u>A</u> rtikelbezeichnung              | - Q                                          | Substitutionsausschluss (Importe möglich) 💼 |  |  |  |  |  |  |  |  |  |
| Filterkriterien                         | Typ: Alle Artikel /Suche: aut idem /DAR: DFL |                                             |  |  |  |  |  |  |  |  |  |
|                                         |                                              |                                             |  |  |  |  |  |  |  |  |  |

In allen anderen Fällen wird eine Informationsmeldung zum Substitutionsausschluss aufgeblendet, d.h. konkret in folgenden Fällen:

- wenn Sie für den erfassten Artikel manuell eine andere Vergleichssuche, d.h. keine Import-, Rabattvertrags- oder aut idem-Suche starten oder
- wenn Sie für den erfassten Artikel in einem Verkaufsvorgang eine Vergleichssuche über die ABDA-DB oder über den CAVE-Check auslösen oder
- wenn Sie nach dem Erfassen eines Substitutionsausschluss-Artikels in einem Verkaufsvorgang diesen durch einen anderen Artikel ersetzen und mit einem Sonderkennzeichen 'Nicht verfügbar' versehen wollen.

Die Informationsmeldung hat je nach Anwendungsfall folgenden Inhalt:

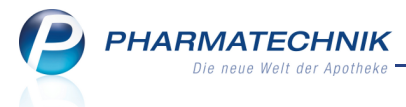

- Der Artikel ist vom Substitutionsausschluss betroffen, d.h. er darf nicht gemäß aut idem (§ 4 Rahmenvertrag nach § 129 SGB V) ersetzt werden.
- Im Verkaufsvorgang war ursprünglich ein Artikel erfasst, der vom Substitutionsausschluss betroffen ist, d.h. er darf nicht gemäß aut idem (§ 4 Rahmenvertrag nach § 129 SGB V) ersetzt werden.

Nach dem Bestätigen der Informationsmeldung wird die gewünschte Vergleichsartikelsuche durchgeführt.

# 4.2 Substitutionsausschlussliste: Kennzeichnung betroffener Artikel ab 01.04.2014

Modul: Artikelverwaltung

**Anwendungsfall:** Einsehen der Artikeldaten eines vom Substitutionsausschluss betroffenen Artikels

#### Neu/geändert:

In den Artikeldaten auf der Seite **ABDA-Abgabeinfo** wurde unter **Abgabebestimmungen** das ursprüngliche Kennzeichen 'Ausnahme Ersetzung' umbenannt in

**Substitutionsausschluss**, um der gängigen Bezeichnung durch dieses Schlagwort gerecht zu werden.

Sollte es sich um einen vom Substitutionsausschluss betroffenen Artikel handeln, so enthält das Kennzeichen den Wert **Ja**.

#### 4.3 Vorerfassen eines ABDA-Artikels mit ungültiger Prüfziffer

#### Modul: Artikelverwaltung

Anwendungsfall: Vorerfassen eines ABDA-Artikels

#### Neu/geändert:

Falls Ihnen die PZN eines Artikels vom Großhandel gemeldet wurde, kann es vorkommen, dass die Prüfung der PZN beim Anlegen des Artikels eine ungültige Prüfziffer liefert. In dem Fall können Sie nach einer Hinweismeldung entscheiden, ob Sie den Artikel mit dieser PZN anlegen möchten, bspw. um ihn unter dieser PZN beim Großhändler zu bestellen. Hintergrund: Mit dem Bestellprotokoll MSV2 können diese ungültigen PZN im Freitext mitgeschickt werden. Mit MSV3 ist kein Freitext vorgesehen, so dass der Fall einer ungültigen Prüfziffer mit der oben beschriebenen Vorgehensweise abgedeckt wird.

#### 4.4 Keine Speicherung von aufeinanderfolgenden Vergleichssuchen

#### Modul: Artikelverwaltung

**Anwendungsfall:** Aufeinanderfolgende Vergleichsartikelsuchen ausführen **Neu/geändert:** 

Wenn Sie aufeinanderfolgende Vergleichssuchen kombiniert mit Standardartikelsuchen ausführen, indem Sie den Fokus manuell ins Feld **Artikelbezeichnung** setzen und mit **Enter** 

oder Auswahl des Suchen-Buttons bestätigen, werden nun die vorherigen Suchergebnisse beim Starten einer neuen Standardartikelsuche gelöscht.

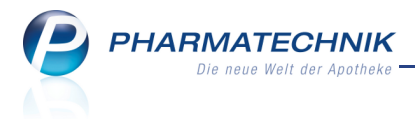

Dies war bisher nur bei Nutzung der Funktion Suchen - F2 der Fall.

#### 4.5 Anpassung der Werte für 'Einkauf / Retoure' auf neuen Wareneingang

Modul: Artikelverwaltung

Anwendungsfall: Seite 'Einkauf / Retoure' einsehen

#### Neu/geändert:

In den Artikeldetails werden auf der Seite **Einkauf / Retoure** nun nach der Umgestaltung

des Wareneingangs 🗓 bestandgebuchte Lieferungen, wertgebuchte Rechnungen (ohne vor-

angestelltes Icon) und wie bisher <sup>Sa</sup> korrekturgebuchte Rechnungen (aus Archiv) sowie Retouren-Gutschriften angezeigt.

Außerdem sehen Sie in der Spalte **Berechnet** die vom Lieferanten berechneten und gebuchten Mengen.

In der Monatsstatistik werden nun berechnete Mengen und Naturalrabatte berücksichtigt.

| Artikels              | suche    | > Ar  | tikel | daten           |            |         |          |        |       |           |               |             | ß         | 8   | ?     | @    | 4      | ×    |
|-----------------------|----------|-------|-------|-----------------|------------|---------|----------|--------|-------|-----------|---------------|-------------|-----------|-----|-------|------|--------|------|
| Artikelbe             | ezeichnu | ung   |       |                 | DAR        | Einheit | NF       | PZN    |       | Status    | Verf          | all         | Bestand   | R   | es.Mg |      | •      | 2    |
| OTRIVE                | N 0,025  | 5% Na | asen  | tropfen f.Säugl | NTR        | 10ml    | N        | L 038  | 42082 | POS       | 03.           | 2016        | 7         |     |       |      | •      | 23   |
| <u>A</u> BDA-Basisir  | nfo      |       | Ein   | kauf / Reto     | ure        |         |          |        |       |           |               |             |           |     |       |      |        |      |
| A <u>B</u> DA-Abgał   | beinfo   |       | Eink  | aufs- und Retou | ırendaten  |         |          |        |       |           |               |             |           |     |       |      |        |      |
| ABDA-Vertrie          | ebsinfo  |       |       | Buchungsdatum   | Belegdatur | n       | Belegnr. | Menge  | Nara  | Berechnet |               | Liefer      | ant       |     |       | EK   | Stat   | u 📤  |
|                       |          |       | 3     | 05.03.2014      | 05.03.2014 |         | 1234     | 10     |       | 1(        | )             | Muste       | rlieferan |     |       | 0,59 | POS    |      |
| ABDA-Lageri           | info     |       | 3     | 05.03.2014      | 05.03.2014 |         | 1234     | -10    |       | -10       | D             | Muste       | rlieferan |     |       | 0,59 | POS    |      |
|                       |          |       | +     | 04.03.2014      | 01.03.2014 |         | 234      | 3      |       |           |               | Muste       | rlieferan |     |       | 0,59 | POS    |      |
| ABDA- <u>Ä</u> nder   | rungsint | fo    | Ξø    | 04.03.2014      | 04.03.2014 |         | 9876     | 10     |       |           | "             | NOW         | EDA eG 🕴  |     |       | 0,59 | POS    |      |
|                       |          |       |       | 04.03.2014      | 04.03.2014 |         | 1234     | 5      |       | 5         | 5 44          | NOW         | EDA eG 🖡  |     |       | 0,59 | POS    |      |
| Einkauf / Re          | toure    |       |       | 29.09.2009      | 29.09.2009 |         | 561746   | 2      |       | 2         | 2             | Hage        | da-Stum   |     |       | 0,65 | POS    |      |
|                       |          |       |       | 08.08.2009      | 08.08.2009 |         | 450932   | 2      |       | 2         | 2             | Hage        | da-Stum   |     |       | 0,65 | POS    |      |
| Einkauf / Ang         | gebote   |       |       | 27.07.2009      | 27.07.2009 |         | 418595   | 2      |       | 1         | 2             | Hage        | da-Stum   |     |       | 0,66 | POS    |      |
|                       |          |       |       | 17.07.2009      | 17.07.2009 |         | 395694   | 2      |       | 1         | 2             | Hage        | da-Stum   |     |       | 0,66 | POS    |      |
| <u>v</u> erkaut       |          |       |       | 06.06.2009      | 06.06.2009 |         | 298817   | 2      |       | 1         | 2             | Hage        | da-Stum   | 8   | 5     | 0,66 | POS    |      |
| D a d a ufacta tini   |          |       |       | 25.05.2009      | 25.05.2009 |         | 1378     | 1      |       | 1         | 1             | Hage        | da-Stum   |     |       | 0,66 | POS    |      |
| Bedartsstatis         | tiκ      |       |       | 18.03.2009      | 18.03.2009 |         | 110523   | 2      |       | 1         | 2             | Hage        | da-Stum   |     |       | 0,66 |        |      |
| Pestellentini         |          |       |       | 13.03.2009      | 13.03.2009 |         | 99309    | 3      |       | -         | 3             | Hage        | da-Stum   |     |       | 0,66 |        |      |
| bestelloptim          | lerung   |       | •     |                 |            |         |          |        | 1     |           | -             |             |           |     |       |      | •      | 1    |
| <u>P</u> reisgestaltu | ng       |       | Мо    | natsstatistik   |            |         |          |        |       |           |               |             |           |     |       |      |        |      |
| Lagerdaten            |          |       |       | Jahr            | Jan Feb    | März    | April    | Mai Ju | ini J | Juli Aug  | Sep           | t (         | Okt No    | v I | Dez   |      | Gesa   | mt   |
| Engendaten            |          |       |       | 2014            |            | 12      |          |        |       |           |               |             |           |     |       |      |        | 12   |
| Rabattverein          | barung   | en    |       | 2013            |            |         |          |        |       |           |               |             |           |     |       |      |        |      |
| Habattieleni          | sarang   |       |       | 2012            |            |         |          |        |       |           |               |             |           |     |       |      |        |      |
| Strg Speich           | hern     | Such  | en    | Neu L           | öschen Wa  | renkorb | Info     | ABDA   | -DB   | Anbieter  | Etike<br>druc | tten<br>ken | Status    |     |       | Üł   | pernel | hmen |
| Alt F1                | L        | F2    |       | F3              | F4         | F5      | F6       | F7     | ,     | F8        | F             |             | F10       |     | F11   |      | F12    | 2    |

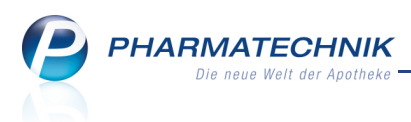

## 5 Warenlogistik

## 5.1 Modul 'Warenlogistik' mehrmals parallel öffnen

Modul: Warenlogistik

Anwendungsfall: Paralleles Arbeiten mit der Warenlogistik

#### Neu/geändert:

Mit dieser IXOS-Version können Sie die Warenlogistik für einen Benutzer an einem Arbeitsplatz mehrmals parallel öffnen.

Nutzen Sie dies bspw., wenn während der Bearbeitung eines umfangreichen Wareneingangs eine dringende Bestellung abgesetzt werden muss.

Gehen Sie zum parallelen Öffnen mehrerer Instanzen des Wareneingangs vor, wie üblich:

#### Aus der IXOS-Menüleiste:

• Holen Sie das Modul zunächst in den Vordergrund, z.B. über die IXOS-Menüleiste oder die Vorgangsleiste.

Ist das Modul im Vordergrund, rufen Sie es über die IXOS-Menüleiste erneut auf. ⇒ Das Modul wird ein zweites Mal gestartet.

• Drücken Sie die Taste **Strg** und klicken Sie dann das Modul in der IXOX-Menüleiste an.

#### Aus der Vorgangsleiste:

Gestartete Module werden als Vorgang in der Vorgangsleiste eingeblendet.

Möchten Sie ein Modul mehrfach starten, so wählen Sie den 📩 Plus-Button links neben der Modulbezeichnung.

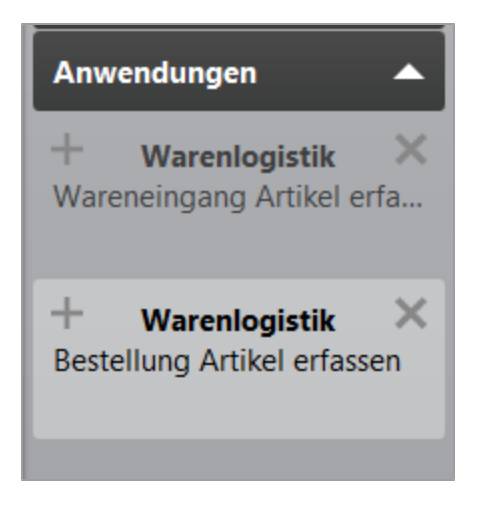

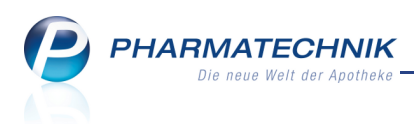

#### 5.2 Ausweisung mehrerer Lagerorte im Wareneingang

Modul: Warenlogistik

Anwendungsfall: Wareneingang durchführen

#### Neu/geändert:

Im Detailbereich des Wareneingangs wird der Lagerort des markierten Artikels angezeigt. Wenn mehrere Lagerorte hinterlegt sind, wird dies mit dem Hinweis **Mehrere** angezeigt. Damit Sie nun ebenso wie in der Artikelverwaltung auf einen Blick sehen, welche Lagerorte dies sind, blenden Sie den Tooltip ein. Dieser weist die hinterlegten Lagerorte aus.

| Lieferung 5 g                                                                                                    | ackungen            | 1 Position        | en | Wert               | 2,95 €      |
|----------------------------------------------------------------------------------------------------|---------------------|-------------------|----|--------------------|-------------|
| Bestell                                                                                                    | gerorte zugeordnet: | 1 Position        | en | Wert               | 2,95 €      |
| Republic Republic Rep |                     | Bestand           | 1  | ABDA-              | VK/UVP 1,18 |
| Lagerort Mehrere                                                                                                    |                     | Reservierte Menge | 0  | Eige               | ener VK     |
| Nachlieferungen                                                                                                    |                     |                   |    | Terminbestellungen |             |
| Kunde                                                                                                    | Abholnr. Menge      |                   |    | Kunde              | Menge       |
|                                                                                                    |                     |                   |    |                    |             |
| <u>s</u>                                                                                                    |                     |                   |    |                    |             |
| eta                                                                                                    |                     |                   |    |                    |             |
| ۵                                                                                                    |                     |                   |    |                    |             |

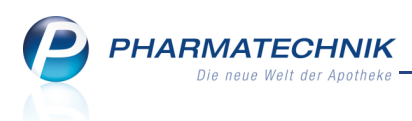

### 6 Kontakte

## 6.1 Automatische Vertragsdatenüberprüfung

Modul: Warenlogistik

Anwendungsfall: Automatische Vertragsdatenüberprüfung

#### Neu/geändert:

Lieferanten, bei welchen Sie über MSV3 bestellen, übermitteln wie bisher über die Vertragsdaten die möglichen Bestellschlusszeiten. Die Schnittstelle ermöglicht auch das Einpflegen von Hauptbestellzeit (Bestellzeit in IXOS). Viele Großhändler hatten diese noch nicht eingepflegt, was nun aber schrittweise erfolgt. Daraus kann sich eine Änderung der Vertragsdaten ergeben.

Die Vertragsdaten werden bei der Umstellung Ihrer Apotheke auf MSV3 standardmäßig abgerufen. Auch manuell können Sie die Vertragsdaten im Kontakt des Lieferanten wie bisher abrufen.

Um Ihnen nun ständige manuelle Prüfungen zu ersparen, wird dies automatisch durchgeführt. Diese Prüfung, d.h. die Abfrage der Vertragsdaten beim Lieferanten wird nach jedem Serverstart und jeden Mittwoch (zwischen 15-17 Uhr) ausgeführt.

Sollten Sich die Vertragsdaten geändert haben, wird eine entsprechende Mitteilung im Infocenter und **Notes** angezeigt.

#### 6.2 Neuer MSV3-Lieferant: Vedono

Modul: Kontakte

Anwendungsfall: Einrichten der Zugangsdaten für einen Lieferanten

#### Neu/geändert:

Die Firma Vedono GmbH bietet die Onlineanfrage und die Onlinebestellung per MSV3 an. Sobald Sie einen Vertrag mit dieser Firma abgeschlossen haben, können Sie für diesen Großhändler in Ihren Lieferantenkontakten auf der Seite **Sendeparameter** die bereitgestellten Zugangsdaten eintragen. Bei Onlineanfragen und -bestellungen wird die Vedono GmbH dann mit berücksichtigt.

#### 6.3 Kontaktrolle 'Anbieter' entfernen

#### Modul: Kontakte

Anwendungsfall: Kontaktrolle 'Anbieter' entfernen

#### Neu/geändert:

Wenn Sie beim Anlegen eines **Lieferanten** auf der Seite **Stammdaten** versehentlich die Kontaktrolle **Anbieter** aktiviert haben, so können Sie diese in den Kontaktdetails nicht mehr durch Deaktivieren der Kontaktrolle entfernen. Diese Checkbox ist nicht mehr editierbar.

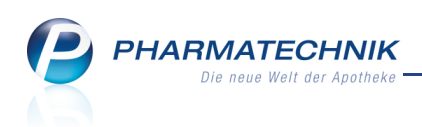

| 🥩 Kontakte > Lie                                                                                    | ferant                                        |                       |     |     |                                                                                                   | 6                                 |               | ? @                  | 강 | × |
|----------------------------------------------------------------------------------------------------|-----------------------------------------------|-----------------------|-----|-----|---------------------------------------------------------------------------------------------------|-----------------------------------|---------------|----------------------|---|---|
| Name                                                                                                |                                               |                       | PLZ | Ort | Te                                                                                                | lefonnummer                       |               |                      |   | 1 |
| Mein Großhändler                                                                                    |                                               | سا                    |     |     |                                                                                                   |                                   |               |                      | - | 1 |
| Stammdaten<br>Sendegarameter<br>Zahlungsverkehr<br>Lieferparameter<br>Konditionen<br>Angebotslisten | Stammdaten<br>Kontaktdaten<br>Anrede<br>Name* | •<br>Mein Großhändler |     |     | Kontaktrolle<br>Status<br>Anlage<br>Änderung<br>Lieferant<br>Kunde (Firma)<br>Anbieter<br>Mandant | Aktiv<br>03.03.2014<br>03.03.2014 | ▼<br>Ba<br>Ba | rry, Ada<br>rry, Ada |   |   |

Um die Anbieterrolle zu entfernen, wechseln Sie zu den Anbieterkontakten, suchen den gleichnamigen Anbieter-Kontakt heraus und löschen den Anbieter-Kontakt.

| 🥩 Kontakte                   |               |                                         |                                 |                             |                                    |                                | đ L                 | ?               | @   | 라 | × |
|------------------------------|---------------|-----------------------------------------|---------------------------------|-----------------------------|------------------------------------|--------------------------------|---------------------|-----------------|-----|---|---|
| Name MEIN<br>Filterkriterien | I GROBHÄNDLER | •                                       | Q                               |                             |                                    |                                |                     |                 |     |   |   |
| <u>K</u> unde                | Lieferant     | A <u>n</u> bieter                       | A <u>u</u> ßendienst            |                             |                                    |                                |                     |                 |     |   |   |
| <u>W</u> arenlogistik        | Name          | -                                       | ]                               |                             | PLZ                                | Ort                            | Telefo              | 'n              |     |   |   |
| <u>A</u> rzt                 |               |                                         |                                 |                             |                                    |                                |                     |                 |     |   |   |
| <u>H</u> eim                 |               |                                         |                                 |                             |                                    |                                |                     |                 |     |   |   |
| K <u>o</u> stenträger        |               |                                         |                                 |                             |                                    |                                |                     |                 |     |   |   |
| <u>M</u> itarbeiter          |               |                                         |                                 |                             |                                    |                                |                     |                 |     |   |   |
| Ma <u>n</u> danten           |               |                                         |                                 |                             |                                    |                                |                     |                 |     |   |   |
| A <u>d</u> ressbuch          |               |                                         |                                 |                             |                                    |                                |                     |                 |     |   |   |
|                              |               |                                         |                                 |                             |                                    |                                |                     |                 |     |   |   |
|                              |               |                                         |                                 |                             |                                    |                                |                     |                 |     |   |   |
|                              |               |                                         |                                 |                             |                                    |                                |                     |                 |     |   |   |
|                              |               |                                         |                                 |                             |                                    |                                |                     |                 |     |   |   |
|                              |               |                                         |                                 |                             |                                    |                                |                     |                 |     |   |   |
| Strg Suc                     | then Neu      | Löschen Duble<br>Löschen Duble<br>F4 F5 | tten Info<br>eiten<br><b>F6</b> | Kontaktroll<br>ändern<br>F7 | e Kontakt-<br>details<br><b>F8</b> | Adressetikett<br>drucken<br>F9 | Sichtbarkeit<br>F10 | Einstufi<br>F11 | ung |   |   |

Bestätigen Sie die Sicherheitsabfrage mit Ja.

| 1 | Möchten Sie den Anbieter-Kontakt "Mein Großhändler" wirklich löschen? |
|---|-----------------------------------------------------------------------|
|   | <u>J</u> a <u>Nein</u>                                                |

Damit ist die Kontaktrolle Anbieter vom Lieferantenkontakt entfernt und erscheint nicht mehr als Direktanbieter in diversen Abfragen und Trefferlisten.

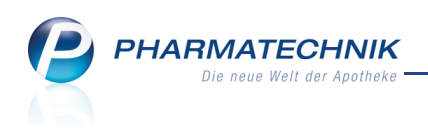

| 🥩 Kontakte > Liefe      | erant                      |                  |     |     |               | Ĥ.           | 9   | 0       | 42 | × |
|-------------------------|----------------------------|------------------|-----|-----|---------------|--------------|-----|---------|----|---|
| Name                    |                            |                  | PLZ | Ort | Te            | lefonnummei  | r   |         |    | 1 |
| Mein Großhändler        |                            |                  |     |     |               |              |     |         | -  | 1 |
| <u>Stammdaten</u>       | Stammdaten<br>Kontaktdaten |                  |     |     | Kontaktrolle  |              |     |         |    |   |
| Sende <u>p</u> arameter | Anrede                     | •                |     |     | Status        | Aktiv        | •   |         |    |   |
| <u>Z</u> ahlungsverkehr | Name*                      | Mein Großhändler |     |     | Anlage        | 03.03.2014   | Bar | ry, Ada |    |   |
|                         |                            |                  |     |     | Änderung      | 03.03.2014   | Bar | ry, Ada |    |   |
| Lieferparameter         |                            |                  |     |     | Lieferant     | $\checkmark$ |     |         |    |   |
| Konditionen             |                            |                  |     |     | Kunde (Firma) |              |     |         |    |   |
| Konutionen              |                            |                  |     |     | Anbieter      |              |     |         |    |   |
| A <u>n</u> gebotslisten |                            |                  |     |     | Mandant       |              |     |         |    |   |

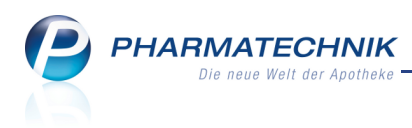

## 7 ABDA-Datenbank

#### 7.1 Wirkstoffstärke in Stoffcharakterisierung eingeben

**Modul:** ABDA-Datenbank

Anwendungsfall: Stoff auswählen

#### Neu/geändert:

Bei der Auswahl eines Stoffes für die Recherche in der ABDA-Datenbank der deutschen oder internationalen Fertigarzneimittel können Sie nun auch die Wirkstoffstärke vorgeben.

Geben Sie zunächst den gewünschten Stoff als Suchbegriff ein und starten Sie die Suche. Im Fenster **Stoff auswählen** wählen Sie die Funktion **Typ/Stärke auswählen - F3**, um den unteren Bereich zur Vorgabe der Stoffcharakteristika zu öffnen.

Hier können Sie nun bei Auswahl eines Stoffes in der Trefferliste Vorgaben für die **Wirkstoffstärke** vornehmen.

Die Vorgabe der **Wirkstoffstärke** ist nur für einen Stoff, d.h. nicht bei Mehrfachselektion möglich.

| Stoffe auswählen            |                                         |          |           |             |     |        |           | Ľ         | ?   |
|-----------------------------|-----------------------------------------|----------|-----------|-------------|-----|--------|-----------|-----------|-----|
| Suchbegriff diclofen        |                                         |          |           |             | (   | 1      |           |           |     |
| Bezeichnung                 |                                         | Rp.      | Synonym   | Monogr.     |     | WD     | Homöo.    | Anthropo. | -   |
| Diclofenac                  |                                         | <b></b>  |           |             | 1   | WD     |           |           | =   |
| Diclofenac-Colestyramin     |                                         |          |           |             | 0   | WD     |           |           |     |
| Diclofenac-Colestyramin [1: | x(y:z)]                                 | <u> </u> | Syn       |             | 0   | WD     |           |           |     |
| Diclofenac diethylamin      |                                         |          |           | F           | 0   | WD     |           |           |     |
| Diclofenac diethylamine     |                                         |          | Syn       | F           | 0   | WD     |           |           |     |
| Diclofenac diethylammoniu   | m                                       | <b></b>  | Syn       | F           | 0   | WD     |           |           |     |
| Diclofenac-diethylazan      |                                         |          | Syn       | F           | 0   | WD     |           |           |     |
|                             |                                         |          |           | -           | •   |        |           |           | •   |
| Ausgewählte(r) Stoff(e) a   | Is Wirkstoff (W)                        |          |           |             |     | Hilfs  | stoff (H) |           |     |
|                             | <ul> <li>mit Entspricht-Stol</li> </ul> | ren (t   | ;)<br>(D) |             |     |        |           |           |     |
| Wirkstoffstärko glois       | Min Saizen/Derivat                      | en (s/   | -0)       | mit Tolor:  |     | 1      | •/        |           |     |
| größer a                    | ls 0,2772                               | •        | mg 🔹      | und kleiner | als | 0,2828 | /0        | ▼ mg      | -   |
|                             |                                         |          |           |             |     |        |           |           |     |
| Suchen Nur<br>Stoffauswah   | Alle markieren                          |          |           |             |     |        | OK        | Abbrech   | nen |
| F2 F3                       | F5                                      |          |           |             |     | l      | F12       | Esc       |     |

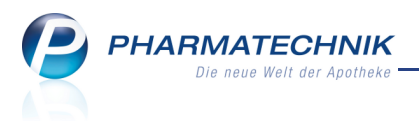

### 8 Alternative Medizin

## 8.1 Alternative Präparate ausdrucken

Modul: Alternative Medizin

Anwendungsfall: Alternative Präparate ausdrucken

#### Neu/geändert:

Um Ihren Kunden mehr Informationen zu Homöopathika oder Schüssler-Salzen mit nach Hause zu geben, können Sie eine Übersichtsliste der angezeigten Präparate zu einem Krankheitsbild oder Präparat-Details mit verschiedenen Selektionskriterien ausdrucken. Nutzen Sie dazu im Übersichtsfenster die Funktion **Drucken - F9**.

Im Fenster **Details zum Druck auswählen** stellen Sie die gewünschten Druckkriterien ein.

| Alternative Medizin > Details zum Druck auswählen   |                        |
|-----------------------------------------------------|------------------------|
| Präparat-Übersichtsliste                            |                        |
| ✓ Präparat-Details                                  |                        |
| Inur selektiertes Präparat                          |                        |
| 🔵 alle Präparate                                    |                        |
| Zu druckende Präparat-Details                       |                        |
| Darreichungsform                                    |                        |
| Dosierung                                           |                        |
| Krankheitsbilder                                    |                        |
| Weitere Angaben (z.B. Verschreibungspflicht, Leitsy | mptome, Hinweise)      |
| Artikel-Übersicht                                   |                        |
| Kundenname<br>Anzahl Exemplare 1                    |                        |
| Alle<br>markieren<br>F5                             | DK Abbrechen<br>12 Esc |

Der Ausdruck enthält die gewünschten Daten.

| Baumer Apotheke<br>Hirschberger Sir, 84<br>00372 München<br>Teleforr, +49(0)7936/52                                                                                                    | Datum: 03.03.201<br>Seite 1                   |
|----------------------------------------------------------------------------------------------------|-----------------------------------------------|
| Alternative Medizin: Acidum Phosph. D4, D6                                                                                                    |                                               |
| Sehr geehrte(r) Frau Beatrice Aaron, die nachfolgenden Informationen s<br>Abbildung einer Fachinformation gemäß §11a AMG, sondern eine auf de<br>Textinformation.                                                                                                    | ind keine unmittelbare<br>ren Basis erstellte |
| Dosierung:<br>Soweit nicht anders verordnet:<br>• <span>Akut:</span> alle 1/2 - 1 Std. 5 Globuli, bis zu 6xtäglich<br>• <span>Nach Besserung/chronisch:</span> 1-3xtäglich 5 Globuli                                                                                                    |                                               |
| Krankheits bilder:<br>Abgeschlagenheit<br>• Apathie<br>• Appetitlosigkeit, Schwäche<br>• Gliederschwäche<br>• Konzentrationsmangel, Kopfschmerzen<br>• Schlaflosigkeit                                                                                                    |                                               |
| Antriebsschwäche<br>Benommenheit, Kopfschmerz<br>Besser an frischer Luft<br>Erschöpfung<br>Frühjahrsmüdigkeit<br>Gleichgültigkeit, Klimakterium<br>Nach Kummer, Schreck<br>Nervenschwäche<br>Phasenhaft<br>Schlechter bei trübem Wetter<br>Stimmung depressiv<br>Stimmung labil<br>Stimmung labil |                                               |

#### 8.2 Druckeinstellungen für Modul 'Alternative Medizin'

#### **Modul:** Alternative Medizin

## Anwendungsfall: Druckeinstellungen für Modul Alternative Medizin festlegen Neu/geändert:

Im Modul **Alternative Medizin** können Sie analog zu vielen anderen Modulen und Funktionen mit **Druckeinstellungen - Strg+F12** arbeitsplatz-, druckformular- und druckerspezifische Einstellungen vornehmen, wie bspw. an welchem Drucker der Ausdruck zur alternativen Medizin ausgedruckt werden soll.

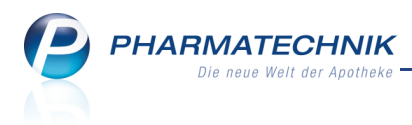

## 9 Rezepturen

#### 9.1 Erweiterte Rezepturensuche komplettiert

Modul: Rezepturen

Anwendungsfall: Rezeptur suchen

Neu/geändert:

Die erweiterte Rezepturensuche aus der Rezepturenübersicht mit **Erweiterte Suche -Strg+F2** wurde komplettiert. Neu hinzugekommen sind Suchkriterien bzgl. der Plausibilitäts- und Herstellungsprotokolle und bzgl. der Zusatzinformationen. Diese sind neben dem Reiter **Rezepturdetails**, in welchem Sie die bisherigen Suchkriterien finden, angeordnet.

| Erweiterte Rezepturensuche           |                                                                            |                                  |                |       | R (?      |
|--------------------------------------|----------------------------------------------------------------------------|----------------------------------|----------------|-------|-----------|
| Best<br>Best<br>Best<br>Rezepturbeze | tandteil 1 [<br>tandteil 2 [<br>tandteil 3 [<br>tandteil 4 [<br>eichnung [ | mit •<br>mit •<br>mit •<br>mit • | UNGT EMULSIFIC | ANS . |           |
| Rezepturdetails Proto                | koll <u>Z</u> usat                                                         | z-Info                           |                |       |           |
|                                      | Kund                                                                       | e                                |                |       |           |
| Arbe                                 | eitskategori                                                               | e                                |                |       |           |
|                                      | Gefä                                                                       | в                                |                |       |           |
| Aqua purificata                      | a verwende                                                                 | et keine l                       | inschränkung   |       | •         |
| Rezeptur                             | bearbeitun                                                                 | g keine l                        | Einschränkung  |       | •         |
| Inaktive                             | Rezepture                                                                  | n ohne i                         | naktive        |       | -         |
|                                      | Bearbeite                                                                  | er                               |                |       |           |
|                                      |                                                                            |                                  |                |       |           |
| Eingaben                             |                                                                            |                                  |                | ОК    | Abbrechen |
| löschen<br>F4                        |                                                                            |                                  |                | F12   | Esc       |

Im Reiter **Protokoll** haben Sie die Möglichkeit, z.B. nach freigegebenen Herstellungsprotokollen oder Plausibilitätsprüfungen zu suchen.

| Kategorie keine Einschränkung<br>Herstellungsdatum von 🔹 bis | - |
|--------------------------------------------------------------|---|
| Herstellungsdatum von 🔹 bis                                  | • |
|                                                              | • |
| Status Plausibilitätsprüfung keine Einschränkung             | • |
| Status Herstellungsprotokoll keine Einschränkung             | • |
| Plausibilitätsfreigabe durch                                 |   |
| Protokollfreigabe durch                                      |   |
| Plausibilitätsprotokoll-Nr.                                  |   |
| Herstellungsprotokoll-Nr.                                    |   |

Im Reiter **Zusatz-Info** haben Sie die Möglichkeit, nach den Feldern "Infotext", "Aufbewahrung", "Dosierung", "Verwendungszweck", "Hinweis" und "Abgabebestimmung" zu suchen. Auch eine unvollständige Eingabe des Suchbegriffs ist möglich.

| Rezepturdetails Protokoll Zusa | tz-Info                 |             |
|--------------------------------|-------------------------|-------------|
| Infotext                       |                         |             |
| Dosierung                      |                         |             |
| Aufbewahrung                   |                         |             |
| Hinweis                        |                         |             |
| Verwendungszweck               |                         |             |
| Abgabebestimmung               | Verschreibungspflichtig | BtM         |
|                                | Apothekenpflichtig      | Blutprodukt |
|                                |                         |             |
|                                |                         |             |

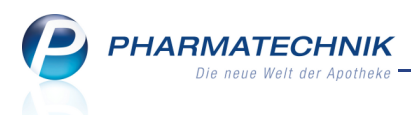

Wenn ein Suchkriterium eingegeben und eine Suche mit **OK - F12** gestartet wurde, so wird das eingegebene Suchkriterium wie bisher gespeichert.

Der Reiter, welcher bereits ein Suchkriterium enthält, wird mit einem 🛈 Informationsicon gekennzeichnet.

| Zusatz-Info |
|-------------|
|-------------|

• Wählen Sie **Eingaben löschen - F4**, um die Suchkriterien auf die Grundeinstellung zurückzusetzen.

⇒ Es werden alle Suchkriterien in allen Reitern gelöscht; die 🛈 Informationsicons werden entfernt.

#### 9.2 Integration der Kontaktzuordnung in die Rezepturdetails

Modul: Rezepturen

Anwendungsfall: Kontaktzuordnung vornehmen

#### Neu/geändert:

H,

Wie bisher können Sie einer Rezeptur-**Vorlage** mehrere Kontakte zuordnen, und zwar sowohl Kunden als auch Ärzte. Einer Rezeptur-**Herstellung** kann nur ein Kunde und ein Arzt zugeordnet werden.

Voraussetzung: Weder die Plausibilitätsprüfung noch das Herstellungsprotokoll darf 🥯

abgeschlossen sein. Ohne Plausibilitätsprüfung bzw. Herstellungsprotokoll und im '

Bearbeitungszustand beider Protokolle ist die Kontaktzuordnung jederzeit möglich.

| Rezepturen verwalten > Rezeptu                                                                                                    | raktualisieren                          |                           |                              |                                 |           | ß               | 4?0                         | D 3        | ×   |
|----------------------------------------------------------------------------------------------------|-----------------------------------------|---------------------------|------------------------------|---------------------------------|-----------|-----------------|-----------------------------|------------|-----|
| Bezeichnung                                                                                                    |                                         | Ge                        | samtmenge                    | Hilfstaxe-\                     | /K VK(ØEK | ) VK(Eig        | ener EK)                    |            | 4   |
| Fettcreme Winter                                                                                                    |                                         | 10                        | 0,0000 g                     | 7,64                            | 6,87      | 6,87            |                             | <b>•</b>   | 4   |
| Bearbeiter* Hampel, Gerole<br>Arbeitskategorie* Lösung ohne A<br>Bezeichnung* Fettcreme Wint<br>Rezepturdetails Zusatz-Info Kontak<br>Zugeordnete Kunden | i<br>nwendung von W<br>er<br>tzuordnung | är                        | Kategorie <b>V</b>           | 'orlage                         |           |                 | 2                           |            |     |
| Name                                                                                                    | Vornam                                  | ne                        | PLZ                          | Ort                             |           |                 | Geburtsdati                 | um         |     |
| Abraham                                                                                                    | Evelore                                 |                           | 32791                        | Lage                            |           | 0               | 7.02.1953                   |            |     |
| Mustermann                                                                                                    | Max<br>                                 |                           | 10000                        | Muster                          | stadt     | 0               | 5.05.1955                   |            |     |
| Zugeordnete Ärzte                                                                                                    |                                         |                           |                              |                                 |           |                 |                             |            |     |
| Name                                                                                                    | Vorname                                 | PLZ                       | Ort                          | t                               | Te        | lefon           | Fachrichtu                  | ung        |     |
| Bahr                                                                                                    | Gisbert                                 | 384                       | 86 Nei                       | uendorf                         | +4        | 9 / (0) 7936 /  | Allgemein                   | arzt / Arz |     |
| Bartl                                                                                                    | - Tino                                  | 925                       | 46 Sch                       | midgaden                        | +4        | 9 / (0) 7936 /  | Allgemein                   | arzt / Ara |     |
|                                                                                                    |                                         |                           |                              |                                 |           |                 |                             |            |     |
| Strg         Speichern         Suchen         Neu           Alt         F1         F2         F3                                                         | Zuordnung Ko<br>löschen zu<br>F4        | ontakt<br>ordnen<br>FS F6 | Preisbasis<br>wechseln<br>F7 | Kontakt<br>Details<br><b>F8</b> | Drucken   | Kontakte<br>F10 | Verhältnis<br>ändern<br>F11 | Übernehr   | men |

Beispiel: Rezeptur-Vorlage mit der Möglichkeit, mehrere Kunden und Ärzte zuzuordnen

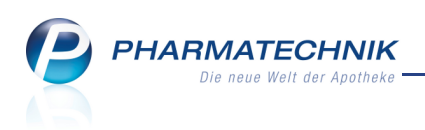

|                                                                          |                                                                                                    | _           |                      |                              |
|--------------------------------------------------------------------------|----------------------------------------------------------------------------------------------------|-------------|----------------------|------------------------------|
| Bezeichnung                                                              |                                                                                                    | Gesamtmenge | Hilfstaxe-VK VK(ØEK) | VK(Eigener EK) 5             |
| Fettcreme Winter                                                         |                                                                                                    | 100,0000 g  | 7,64 6,87            | <b>6,87</b> 5                |
| Rearbeite                                                                | r* Hampel, Gerold                                                                                                    | Kategorie H | erstellung           | •                            |
| Arbeitekete e eri                                                        | et Läsung ohne Anwendung von Miss                                                                                                    | Rategone 1  | crotenang            |                              |
| Arbeitskategon                                                           | e* Losung onne Anwendung von war                                                                                                    |             |                      |                              |
| Bezeichnun                                                               | g^ Fettcreme winter                                                                                                    |             |                      |                              |
| <u>R</u> ezepturdetails <u>Z</u>                                         | usatz-Info Kontaktzuordnung                                                                                                    |             |                      |                              |
| Kunde                                                                    |                                                                                                    |             |                      |                              |
| Kunde                                                                    | Mustermann, Max                                                                                                    |             |                      |                              |
| Name                                                                     | Mustermann                                                                                                    |             |                      |                              |
| Vorname                                                                  | Max                                                                                                    |             |                      |                              |
| PLZ                                                                      | 10000                                                                                                    |             |                      |                              |
| Ort                                                                      | Musterstadt                                                                                                    |             |                      |                              |
| Geburtsdatum                                                             | 05.05.1955                                                                                                    |             |                      |                              |
|                                                                          |                                                                                                    |             |                      |                              |
|                                                                          |                                                                                                    |             |                      |                              |
| Arzt                                                                     |                                                                                                    |             |                      |                              |
| Arzt<br>Arzt                                                             | Bartels, Hans                                                                                                    |             | •••                  |                              |
| <b>Arzt</b><br>Arzt<br>Name                                              | Bartels, Hans<br>Bartels                                                                                                    |             |                      |                              |
| Arzt<br>Arzt<br>Name<br>Vorname                                          | Bartels, Hans<br>Bartels<br>Hans                                                                                                    |             | m                    |                              |
| Arzt<br>Arzt<br>Name<br>Vorname<br>PLZ                                   | Bartels, Hans<br>Bartels<br>Hans<br>56357                                                                                                    |             | m                    |                              |
| Arzt<br>Arzt<br>Name<br>Vorname<br>PLZ<br>Ort                            | Bartels, Hans<br>Bartels<br>Hans<br>56357<br>Dessighofen                                                                                               |             | m                    |                              |
| Arzt<br>Arzt<br>Name<br>Vorname<br>PLZ<br>Ort<br>Telefon                 | Bartels, Hans<br>Bartels<br>Hans<br>56357<br>Dessighofen<br>+49/(0)7936/25                                                                             |             |                      |                              |
| Arzt<br>Arzt<br>Name<br>Vorname<br>PLZ<br>Ort<br>Telefon<br>Fachrichtung | Bartels, Hans<br>Bartels<br>Hans<br>56357<br>Dessighofen<br>+49/(0)7936/25<br>Allgemeinarzt / Arzt für Allgemeinmedizin                                |             |                      |                              |
| Arzt<br>Arzt<br>Name<br>Vorname<br>PLZ<br>Ort<br>Telefon<br>Fachrichtung | Bartels, Hans<br>Bartels<br>Hans<br>56357<br>Dessighofen<br>+49/(0)7936/25<br>Allgemeinarzt / Arzt für Allgemeinmedizin                                |             |                      |                              |
| Arzt<br>Arzt<br>Name<br>Vorname<br>PLZ<br>Ort<br>Telefon<br>Fachrichtung | Bartels, Hans<br>Bartels<br>Hans<br>56357<br>Dessighofen<br>+49/(0)7936/25<br>Allgemeinarzt / Arzt für Allgemeinmedizin<br>uchen Neu Zuordnung Kontakt | Preisbasis  | Ministry Kontakt     | Kontakte Verhältnis Übernehm |

Beispiel: Rezeptur-Herstellung mit einer Kunden- und Arztzuordnung

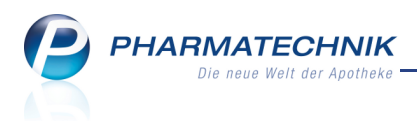

## **10 Reports**

#### 10.1 Mitarbeiter-Umsätze auf Basis des Erstellers einer Vorgangskette

Modul: Reports

**Anwendungsfall:** Abfragen aufrufen, bearbeiten und verarbeiten **Neu/geändert:** 

Die Abfrage **Mitarbeiter-Umsätze** liefert eine Liste Ihrer aktiven Mitarbeiter (aller Filialapotheken) mit erzieltem Bruttoumsatz im angegebenen Zeitraum. In Vorgangsketten wird der Mitarbeiter gewertet, welcher den Vorgang erstellt. So wird bspw. dem Mitarbeiter, welcher eine Abholung auflöst, nicht der Umsatz zugeschrieben, sondern demjenigen, welcher den Verkauf durchgeführt hat.

#### 10.2 Filterung der Abfrageergebnisse nach Arbeitsplatz

Modul: Reports Anwendungsfall: Filterung der Abfrageergebnisse nach Arbeitsplatz Neu/geändert:

Um Abfragebedingungen zusätzlich einschränken zu können, steht Ihnen im **Verkäufe**-Filter jetzt das Kriterium **Arbeitsplatz** zur Verfügung.

| Bedingungen für das Feld "Bruttoumsatz im Zeitraum" |                                 |      |           |  |  |  |
|-----------------------------------------------------|---------------------------------|------|-----------|--|--|--|
| ab 0,01€; März 2014 Arbe                            | itsplatz Egal                   |      | V         |  |  |  |
| Halb                                                | eStunde <egal> ▼</egal>         |      | ∠ V       |  |  |  |
| Offiz                                               | in-Verkauf <egal> ▼</egal>      |      | V         |  |  |  |
| Stun                                                | de <egal> ▼</egal>              |      | ΖV        |  |  |  |
| Tage                                                | eshälfte <egal> ▼</egal>        |      | ZV        |  |  |  |
| Vorg                                                | ang <egal> ▼</egal>             |      | ΖV        |  |  |  |
| Woo                                                 | hentag Total                    |      | ΣV        |  |  |  |
|                                                     | Auftrag                         |      |           |  |  |  |
|                                                     | <alle mit="" wert=""></alle>    |      |           |  |  |  |
|                                                     | <egal></egal>                   |      |           |  |  |  |
|                                                     | <ist gesetzt="" nicht=""></ist> |      |           |  |  |  |
|                                                     | <noch auszuwählen=""></noch>    |      |           |  |  |  |
|                                                     |                                 |      |           |  |  |  |
|                                                     |                                 |      |           |  |  |  |
|                                                     |                                 |      |           |  |  |  |
|                                                     |                                 |      |           |  |  |  |
| U                                                   |                                 |      |           |  |  |  |
| Mehrfachauswahl Alle                                | speziellen Filter zurücksetzen  | OK A | Abbrechen |  |  |  |

Wenn Sie dieses auf bestimmte Arbeitsplätze einschränken, dann bezieht sich das Abfrageergebnis nur auf diese Arbeitsplätze.

Auch eine Gruppierung bzw. Auffächerung der Abfrageergebnisse nach Arbeitsplätzen ist möglich.

PHARMATECHNIK Die neue Welt der Apotheke

| Gliederung: + Arbeitsplatz 🔺 × + Artikel + |  |                                     |     |         |        |                     |  |
|--------------------------------------------|--|-------------------------------------|-----|---------|--------|---------------------|--|
|                                            |  |                                     | DAR | Pack.Gr | Status | Brutto<br>März 2014 |  |
| <ul> <li>Arbeitsplatz: apl204</li> </ul>   |  |                                     |     |         |        | 6,01€               |  |
|                                            |  | 07402210 ASS 100 HEXAL              | TAB | 100 St  | POS    | 3,95€               |  |
|                                            |  | 02684876 BEN-U-RON 75MG ZAEPFCHEN   | SUP | 10 St   | POS    | 2,06€               |  |
|                                            |  | ✓ Arbeitsplatz: apl212              |     |         |        | 22,38€              |  |
|                                            |  | 04402066 HOGGAR NIGHT TABLETTEN     | TAB | 20 St   | POS    | 8,95€               |  |
|                                            |  | 00078597 ASPIRIN 0.5                | TAB | 20 St   | POS    | 5,65€               |  |
|                                            |  | 00871456 MEDI 7 UNO                 |     | 1 St    | POS    | 4,17€               |  |
|                                            |  | 03046698 THOMAPYRIN CLASSIC SCHMERZ | TAB | 10 St   | POS    | 3,61€               |  |
|                                            |  | ✓ Arbeitsplatz: apl213              |     |         |        | 300,41€             |  |
|                                            |  | 04968218 SYMBICORT TUR320/9UG60E    | IHP | 3 St    | POS    | 226,51€             |  |
|                                            |  | 08625596 SINUPRET FORTE DRAGEES     | UTA | 100 St  | POS    | 36,20€              |  |
|                                            |  | 01479157 GELOMYRTOL FORTE           | KAP | 20 St   | POS    | 26,85€              |  |
|                                            |  | 02047862 SOLEDUM                    | KMR | 50 St   | POS    | 10,85€              |  |
|                                            |  |                                     |     |         |        |                     |  |

| Gliederung: + Artikel + Arbeitsplatz ▲ × + ✓ ✓ Leere Gliederungen ausblende |     |         |        |                     |  |  |
|-----------------------------------------------------------------------------|-----|---------|--------|---------------------|--|--|
|                                                                             | DAR | Pack.Gr | Status | Brutto<br>März 2014 |  |  |
| □ III 		 00078597 ASPIRIN 0.5                                               | TAB | 20 St   | POS    | 5,65€               |  |  |
| Arbeitsplatz: apl212                                                        | TAB | 20 St   | POS    | 5,65€               |  |  |
| 🗌 🔝 🕶 03046698 THOMAPYRIN CLASSIC SCHMERZ                                   | TAB | 10 St   | POS    | 7,22€               |  |  |
| Arbeitsplatz: apl204                                                        | TAB | 10 St   | POS    | 3,61€               |  |  |
| Arbeitsplatz: apl212                                                        | TAB | 10 St   | POS    | 3,61€               |  |  |

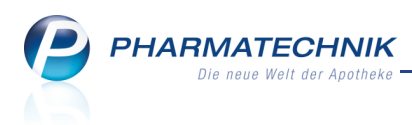

## **11 Sonstiges**

#### 11.1 Mehrere Scanner an einem IXOS-System betreiben

#### Modul: nicht anwendbar

Anwendungsfall: Mehrere Scanner an einem IXOS-System betreiben

#### Neu/geändert:

Mit dieser Version ist es möglich, zwei Scanner an einem IXOS-System (Kassen- oder Nebenarbeitsplatz) zu betreiben.

Achten Sie darauf, dass nur jeweils ein Scanner aus einer der folgenden Gruppen ausgewählt wird:

- Gruppe A: Symbol von Motorola, Gryphon GBT 4400 von DL, Motorola (neu: HandScanner, STI\_USBSCANNER)
- Gruppe B: Magellan 1100i, Motorola (neu: USB\_HHScanner)

# 11.2 Auswertung 'POS-Artikel ohne Bestand' mit Ausschluss von Defekten und Terminnotizen

#### Modul: Auswertungen

Anwendungsfall: Auswertung POS-Artikel ohne Bestand ausführen

#### Neu/geändert:

Mit der Auswertung **POS-Artikel ohne Bestand** erzeugen Sie eine Liste aller POS-Artikel ohne Bestand. Defekte in Merkzetteln und Terminnotizen werden nun initial nicht mehr mit berücksichtigt, da diese bereits für die Bestellung vorgemerkt sind.

Diese Artikel können jedoch durch Aktivieren der Checkbox wieder in die Auswertung einbezogen werden.

| Auswertungskriterien > POS-Artikel ohne Bestand | R              | ?  |
|-------------------------------------------------|----------------|----|
| □Inkl. Bestand < Mindestbestand                 |                |    |
| Bestellte Menge berücksichtigen                 |                |    |
| Inki. Defekte in Merkzettei                     |                |    |
|                                                 |                |    |
| Als Standard OK A speichern F1 F12              | bbreche<br>Esc | en |

#### 11.3 Eingabe der Bankverbindungen in separatem Reiter

#### Modul: Firmenstamm

Anwendungsfall: Eingabe der Bankverbindungen

#### Neu/geändert:

Die Eingabe Ihrer Bankverbindungsdaten im Firmenstamm wurde umgestaltet.

Auf der Seite **Finanzen** im neuen Reiter **Bankverbindungen** legen Sie mit **Neu - F3** eine neue Bankverbindung an. Tragen Sie im Detailbereich die Daten Ihrer Kreditinstitute ein und Kennzeichnen Sie in der Tabelle Ihre bevorzugte Bankverbindung in der Spalte **Standard**.

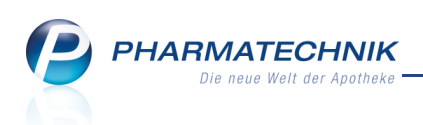

| 🥩 Firmenstamm          |                          |                |                        |            |               | ß. | ₽?      | @  | 4       | × |
|------------------------|--------------------------|----------------|------------------------|------------|---------------|----|---------|----|---------|---|
| Name                   |                          |                |                        |            |               |    |         |    |         |   |
| Baumer Apotheke        |                          |                |                        |            |               |    |         |    |         |   |
| <u>S</u> tammdaten     | Finanzen                 |                |                        |            |               |    |         |    |         |   |
| <u>F</u> inanzen       | Allgemeine Daten Bankver | rbindungen Par | rameter für <u>D</u> A | FEV-Export |               |    |         |    |         | _ |
| FiveRX Vorprüfung      | Bankverbindungen         |                |                        |            |               |    |         |    | + 💼     |   |
| _ , _ ,                | Kreditinstitut           | BIC            | IBAN                   |            | Kontoinhaber  |    | IK St   |    | tandard |   |
| Secur <u>P</u> harm    | Postbank Berlin          |                | DE3510010010           | 0000000019 | Aletha Aleman |    | 9000000 | 00 |         |   |
| Logos                  | Dexia Kommunalbank       | DX1ADEBBXXX    | DE3410019610           | 0000087    |               | 1  | 7000000 | 00 |         |   |
| <u>Ö</u> ffnungszeiten |                          |                |                        |            |               |    |         |    |         |   |
| <u>A</u> nschriften    |                          |                |                        |            |               |    |         |    |         |   |
| <u>K</u> ommunikation  |                          |                |                        |            |               |    |         |    |         |   |
| MMR-Daten              |                          |                |                        |            |               |    |         |    |         |   |
|                        |                          |                |                        |            |               |    |         |    |         |   |
|                        | Kreditinstitut Po        | ostbank Berlin |                        |            | IK 9000000    | 0  |         |    |         |   |
|                        | BIC*                     |                |                        |            |               |    |         |    |         |   |
|                        | IBAN* D                  | E3510010010000 | 0000019                |            |               |    |         |    |         |   |
|                        | Bankleitzahl 70          | 0020270        | -                      |            |               |    |         |    |         |   |
|                        | Kontonummer              | 8012           | U                      |            |               |    |         |    |         |   |
|                        | Kontoinnaber A           | ietria Aleman  |                        |            |               |    |         |    |         |   |
| Strg Speichern         | Neu Löschen              | Auswählen      |                        |            |               |    |         |    |         |   |
| Alt F1                 | F3 F4                    | F5             |                        |            |               |    |         |    |         |   |

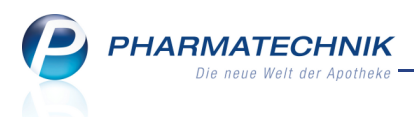

## 12 Unterstützung beim Arbeiten mit IXOS

#### 12.1 Die IXOS Service-Hotline: 08151 / 55 09 295

Als **IXOS**-Anwender erreichen Sie die Service-Hotline unter der Rufnummer **08151 / 55 09 295**. Damit Sie die Rufnummer jederzeit griffbereit haben, wird diese auf dem IXOS Desktop links oben - unter dem Namen Ihrer Apotheke - angezeigt.

#### 12.2 Web-Portal des Online-Supports: www.pharmatechnik.de/online-support

Sie erhalten Hilfestellungen und Informationen, damit Ihr Anliegen schnellstmöglich geklärt werden kann. Sie finden hier die Kontaktdaten der **Hotline**, Formulare für **Supportanfragen**, **F**requently **A**sked **Q**uestions, die **IXOS-Onlinehilfe**, **Support-Dokumente**, den **Release-Plan**, Informationen zu **Produktschulungen** sowie ein Bestellformular für **Verbrauchsmaterialien**. Das Web-Portal des Online-Supports können Sie direkt in IXOS jederzeit über das Online in der Titelleiste von Hauptfenstern, sowie im Menü **Büro** über den Eintrag Online-Support erreichen.

#### 12.3 Schnelle Hilfe - einfach das Hilfe-Icon oder 'Alt + F1 - Onlinehilfe' wählen

Die **IXOS** Onlinehilfe liefert Ihnen Beschreibungen und Informationen für alle neuen sowie häufig verwendeten Funktionen.

Wenn Sie sich z.B. beim Arbeiten nicht sicher sind, wie der aktuelle Vorgang weiter bearbeitet werden soll, wählen Sie das Hilfe-Icon ? am rechten Rand der Navigationsleiste bzw. ? rechts in der Titelleiste von Fenstern oder **Alt + F1 - Hilfe**.

➡ Die Onlinehilfe öffnet sich in einem neuen Fenster.

Sie erhalten dann automatisch Informationen zur laufenden Anwendung. In den meisten Fällen sind diese kontextsensitiv, d.h. sie beziehen sich direkt auf die Funktion, die Sie gerade verwenden.

## 😯 Informationen zu den Neuerungen der aktuellen Version abrufen

Sie können sich in der Onlinehilfe schnell über die neuesten Funktionen der aktuellen Version informieren. Rufen Sie zunächst mit **Alt + F1 - Hilfe** die Onlinehilfe auf. Klicken Sie dann im Inhaltsverzeichnis links auf das Buch **Das ist neu**. ➡ Das Hilfethema mit den aktuellen Neuerungen öffnet sich.

Sie haben hier folgende Möglichkeiten:

- Versionsbeschreibung aufrufen.
- Direkt zu den ausführlichen Beschreibungen der wichtigsten Neuerungen springen.
- **Versions-Historie** aufrufen. Hier finden Sie die Neuerungen der letzten Versionen und können direkt auf deren Beschreibungen zugreifen.